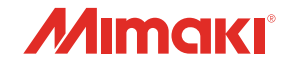

塗布装置

# **DCF-605PU** 取扱説明書

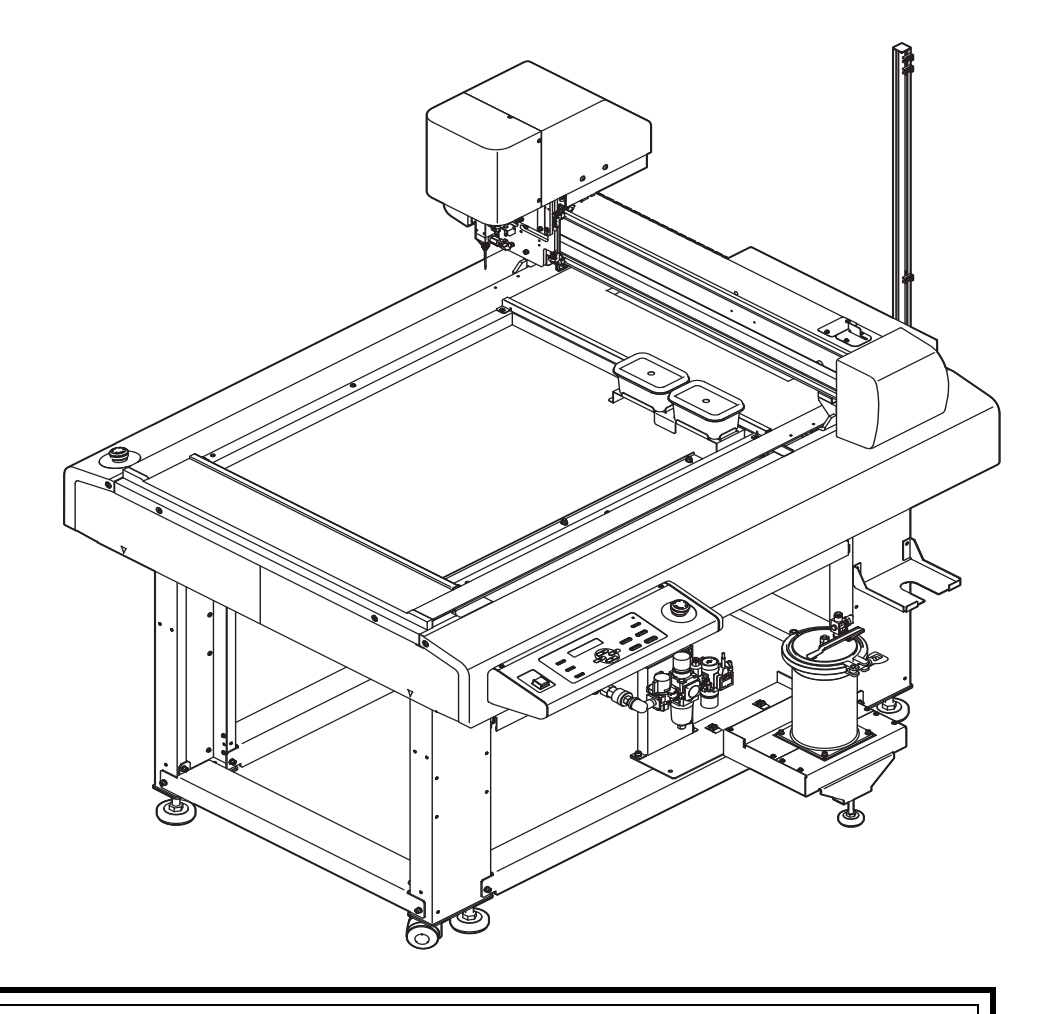

取扱説明書の最新版は、弊社ホームページからもダウンロードできます。

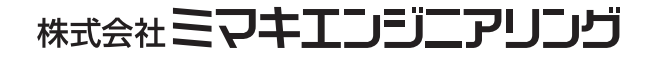

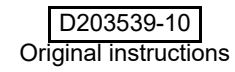

## もくじ

| ご注意              | v   |
|------------------|-----|
| ご注意              | v   |
| 電波障害自主規制         | v   |
| テレビ/ラジオの受信障害について | V   |
| 塗布剤について          | v   |
| はじめに             | vi  |
| 取扱説明書について        | vi  |
| 付属品について          | vi  |
| 安全にお使いいただくために    | vii |
| マーク表示について        | vii |
| 警告ラベル            | X   |
|                  |     |

## 第1章 ご使用の前に

| 使用上の制限について                 | 1-2          |
|----------------------------|--------------|
| 使用者の制限                     | 1-2          |
| エリア制限                      | 1-2          |
| 設置について                     | 1-3          |
| 本機の移動                      | 1-4          |
| 各部の名称とはたらき                 | 1-5          |
| 本体                         | 1-5          |
| ヘッド                        | 1-6          |
| 操作パネル                      | 1-7          |
| ケーブルの接続                    | 1-8          |
| インターフェイスケーブルの接続            | 1-8          |
| 電源ケーブルの接続                  | 1-8          |
| 停止スイッチについて                 | 1-9          |
| 停止の方法                      | 1-9          |
| 停止からの回復                    | 1-9          |
| ローカル/リモート状態について            | 1-10         |
| ローカル状態とディスプレイ表示            | 1-10         |
| リモート状態とディスプレイ表示            | 1-10         |
| 停止からの回復<br>ローカル/リモート状態について | 1-10<br>1-10 |
| リモート扒悲とナイスノレ1衣示            | 1-10         |

## 第**2**章 基本動作

| 基本操作の流れ         |      |
|-----------------|------|
| 電源のオン           |      |
| ツールの取り付け        | 2-4  |
| ノズルの取り付け / 交換   | 2-4  |
| 浸け置きバットへの洗浄液の補充 | 2-6  |
| 捨て打ちバットの点検 / 廃棄 | 2-8  |
| 塗布剤の充填をする       |      |
| 塗布剤の充填をする       | 2-9  |
| テスト塗布をする        | 2-11 |
| ワークを固定する        |      |
| ワークの基準穴で固定する    | 2-12 |
| ワークの外形で固定する     | 2-12 |
|                 |      |

| 塗布する            | 2-13 |
|-----------------|------|
| 有効塗布エリアについて     | 2-13 |
| 塗布する            | 2-13 |
| 処理を中断する         | 2-14 |
| 処理を再開する         | 2-14 |
| 処理を中止する(データクリア) | 2-15 |
| 電源のオフ           | 2-16 |
|                 |      |

## 第3章 便利な使い方

| 設定機能一覧表        |      |
|----------------|------|
| ジョグモードによる機能    |      |
| 表示単位の設定        | 3-5  |
| LANGUAGEの設定    |      |
| その他の便利な機能      | 3-8  |
| キーブザーの設定をする    | 3-8  |
| ネットワークの設定をする   | 3-9  |
| 設定した内容を初期状態に戻す | 3-11 |
| 装置情報を確認する      |      |
| その他の情報を表示する    | 3-13 |
|                |      |

## 第**4**章 日常のお手入れ

| 日常のお手入れ                       | 4-2 |
|-------------------------------|-----|
| 外装のお手入れ                       | 4-3 |
| 塗布パネル面 / タンク周辺 / 浸け置き・捨て打ちバット | 4-3 |
| 液供給ホース                        | 4-4 |
| 塗布剤の経路の清掃                     | 4-4 |
| 塗布ガン部の清掃                      | 4-5 |
| ノズルの洗浄                        | 4-5 |
| サプライ品について                     | 4-8 |
|                               |     |

## 第5章 困ったときは

| こんなときには             | 5-2 |
|---------------------|-----|
| 故障?と思う前に            | 5-3 |
| 電源をオンにしても動作しない      | 5-3 |
| アプリからデータを送信しても動作しない | 5-3 |
| データを送信するとエラーが発生する   | 5-3 |
| ツールがワークの上を引きずる      | 5-4 |
| 塗布した線が点線になる/かすれる    | 5-4 |
| メッセージを表示するトラブル      | 5-5 |
| 対処できるエラー            | 5-5 |

| 仕様                | 5 | <b>5-</b> 6 |
|-------------------|---|-------------|
| LICENSE Library . | 5 | <u>5-7</u>  |

iv

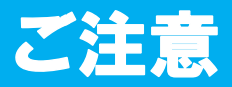

#### ご注意

- 株式会社ミマキエンジニアリングの保証規定に定めるものを除き、本製品の使用または使用不能から生ずるいかなる損害(逸失利益、間接損害、特別損害またはその他の金銭的損害を含み、これらに限定しない)に関して一切の責任を負わないものとします。また、株式会社ミマキエンジニアリングに損害の可能性について知らされていた場合も同様とします。一例として、本製品を使用してメディア(ワーク)等の損失やメディアを使用して作成された物によって生じた間接的な損失等の責任負担もしないものとします。
- 本書の内容の一部および全部を無断転載することを禁じます。
- この塗布機は防爆構造ではありません。
   そのため、ご使用になる塗布液、洗浄液の SDS を参照し、適切な換気設備を設置してください。
   換気設備がない状態での操作について、安全は保障できません。
   また、引火性液体を取り扱う際は、必ず除電してから操作してください。

#### 電波障害自主規制

この装置は、情報処理装置等電波障害自主規制協議会(VCCI)の基準に基づくクラス A 情報技術装置です。 この装置を家庭で使用すると、電波妨害を引き起こすことがあります。

この場合は、使用者が適切な対策を講ずるよう要求されることがあります。

本機の接続に於いて、当社指定のケーブルを使用しない場合は、VCCI ルールの限度を超えることが考えられます。必ず、当社指定のケーブルを使用してください。

#### テレビ / ラジオの受信障害について

本機は、使用時に高周波が発生します。このため、本機が不適切な条件下で設置または使用した場合、ラジオ やテレビの受信障害を発生する可能性があります。したがって特殊なラジオ/テレビに対しては保証しており ません。

本機がラジオ/テレビ受信の障害原因と思われましたら、本機の電源を切り、ご確認ください。電源を切り受信障害が解消すれば、本製品が原因と考えられます。

次の手順のいずれか、またはいくつかを組み合わせてお試しください。

- テレビやラジオのアンテナの向きを変え、受信障害の発生しない位置をさがしてください。
- この製品から離れた場所にテレビやラジオを設置してください。
- この製品とは別の電源供給路にあるコンセントにテレビやラジオを接続してください。

#### 塗布剤について

自然水系、生活排水への漏洩流出を防いでください。一部成分において、水生生物に対する毒性があります。 取り扱い前に必ず安全データシート(SDS)をご覧ください。

- SDS に従い、塗布剤の充填、廃棄、等の作業をする場合は、下記の安全対策を行ってください。
  - 適切な保護メガネ、手袋、マスクを着用してください。
  - 取り扱い後はよく手を洗ってください。
  - 静電気放電に対する予防措置を講じてください。
  - 換気の良い場所でのみ使用してください。

保管について

- 涼しい所/換気の良い場所で保管してください。
- 密閉した状態で保管してください。
- 施錠して保管してください。
- ・子供が立ち入るおそれのある場所に保管しないでください。

廃棄処分される場合は、産業廃棄物処理業者、または関連法規、および地方自治体の条例にしたがって処理してください。

この度は、塗布装置 DCF-605PU をお買いあげいただき、誠にありがとうございます。

本書は、塗布装置 DCF-605PU について説明いたします。

本書をお読みになり、十分理解してからお使いください。また、本書をいつも手元に置いてお使いください。

#### 取扱説明書について

- •本書は、「塗布装置 DCF-605PU」(以後本機と称します)の操作やメンテナンスなどの取り扱いについて説明いたします。
- 本書をお読みになり、十分理解してからお使いください。また、本書をいつも手元に置いてお使いください。
- •本書は、本機をお使いになる担当者のお手元に確実に届くようお取りはからいください。
- ・本書は、内容について十分注意して作成していますが、万一不審な点がありましたら、販売店または弊 社営業所、コールセンターにお問い合わせください。
- ・本書は、 改良のため予告なく変更する場合があります。 ご了承ください。
- 本書が焼失/破損などの理由により読めなくなった場合は、新しい取扱説明書を弊社営業所にてお買い求めください。

#### 付属品について

別紙の「付属品リスト」を参照の上、付属品の確認をしてください。 不足している物、破損している物がありましたら、販売店または弊社営業所、コールセンターにお問い合わせ ください。

> 本書の内容を無断で転載することは禁止されています。 ©株式会社ミマキエンジニアリング All Rights Reserved.Copyright

### 安全にお使いいただくために

#### マーク表示について

本書では、マーク表示により操作上の注意内容を説明しています。注意内容により表示するマークは異なります。各マーク表示の持つ意味をご理解し、本機を安全に正しくお使いください。

| 記号         | 名称        | 説明                                                                      |
|------------|-----------|-------------------------------------------------------------------------|
| ▲警告        | 警告        | この指示を無視して誤った取り扱いをすると、死亡または重傷のおそれがある内容を示しています。必ずよくお読みになり、<br>正しくお使いください。 |
| ⚠注意        | 注意        | この指示を無視して誤った取り扱いをすると、軽傷または中程<br>度の負傷のおそれがある内容を示しています。                   |
| 注記         | 注記        | この指示を無視して誤った取り扱いをすると、財産の損害が発<br>生するおそれがある内容を示しています。                     |
|            | 一般警告図記号   | 注意しなければならない事項を示しています。 具体的な注意事<br>項は図の中に描かれます。                           |
|            | 一般強制指示図記号 | 実行しなければならない事項を示しています。 具体的な指示内<br>容は図の中に描かれます。                           |
| $\bigcirc$ | 一般禁止図記号   | してはいけない事項を示しています。 具体的な禁止内容は図の<br>中に描かれます。                               |
|            | ヒント       | 参考情報を示しています。                                                            |
| (Afr       | 参照情報      | 関連する内容の参照ページを示しています。<br>文字をクリックすると該当ページが表示されます。                         |

告

#### 使用上の警告と注意

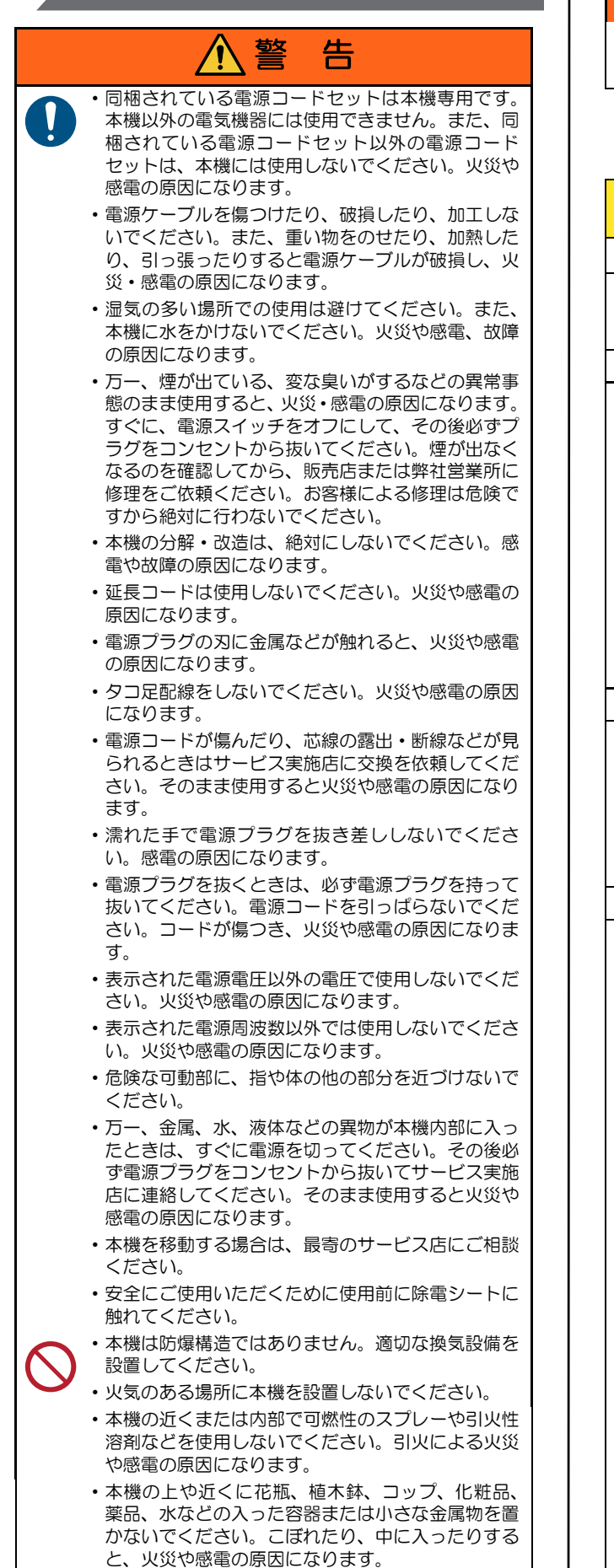

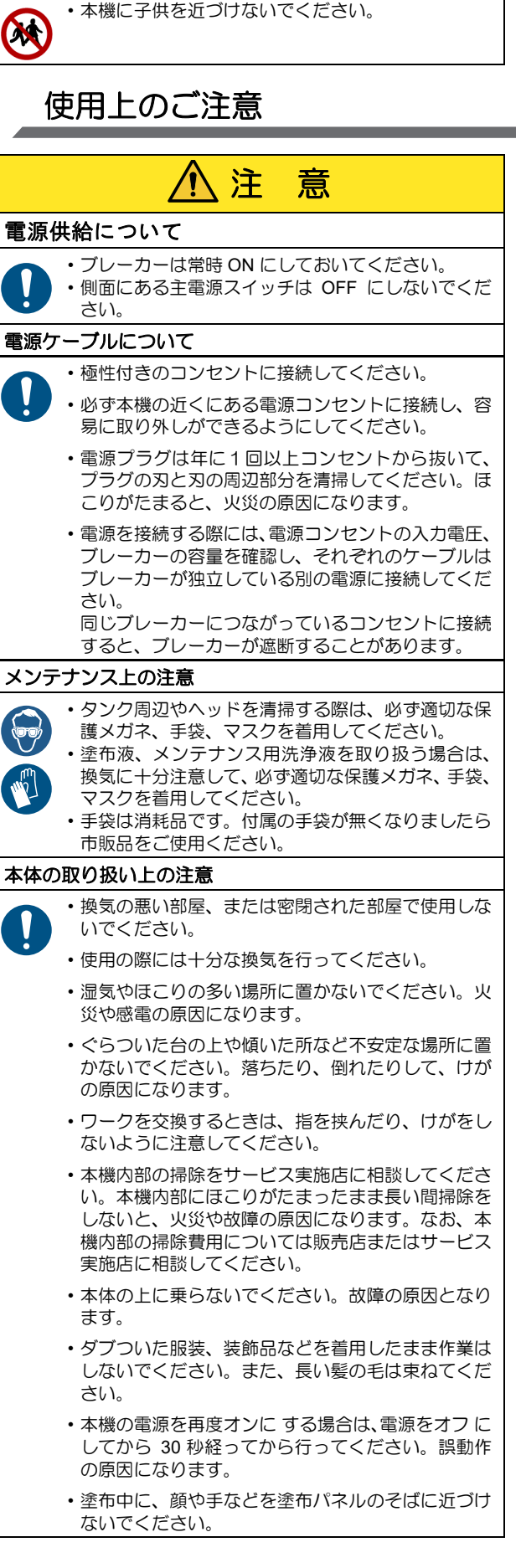

### 設置上のご注意

|            | -                                                                             |
|------------|-------------------------------------------------------------------------------|
|            | <u>∕</u> ⚠ 注意                                                                 |
| 直射E        | 3光が当たる場所                                                                      |
| $\bigcirc$ | ・直射日光などで、塗布パネル面の温度が 60 ℃を越<br>えるような場所には設置しないでください。塗布パ<br>ネルが変形したり、故障の原因になります。 |
| 温度や        | 5湿度の変化が激しい場所                                                                  |
|            | <ul> <li>・次の環境下でお使いください。</li> <li>使用環境: 15 ~ 30 ℃ 35 ~ 65%(Rh)</li> </ul>     |
| エアコ        | コンなどの風が直接当たる場所                                                                |
| $\bigcirc$ | <ul> <li>塗布品質に影響を及ぼす場合があります。</li> </ul>                                       |
| 振動か        | が発生する場所                                                                       |
| $\bigcirc$ | <ul> <li>・振動が発生する場所では、正常な結果を得ることができません。</li> </ul>                            |
| 塵、オ        | スコリやタバコの煙が充満している場所                                                            |
| $\bigcirc$ | <ul> <li>本機は精密機械です。塵やホコリが充満する場所で<br/>は使用しないでください。</li> </ul>                  |
| 水平で        | でない場所                                                                         |
| $\bigcirc$ | <ul> <li>本機が傾いていると、正常な結果を得ることができません。また、故障の原因になります。</li> </ul>                 |

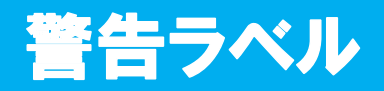

本機には警告ラベルが貼ってあります。警告ラベルの内容を十分理解してください。 警告ラベルが汚れて読めなくなったり、剥がれた場合は、新しい警告ラベルを販売店または弊社営業所にてお 買い求めください。

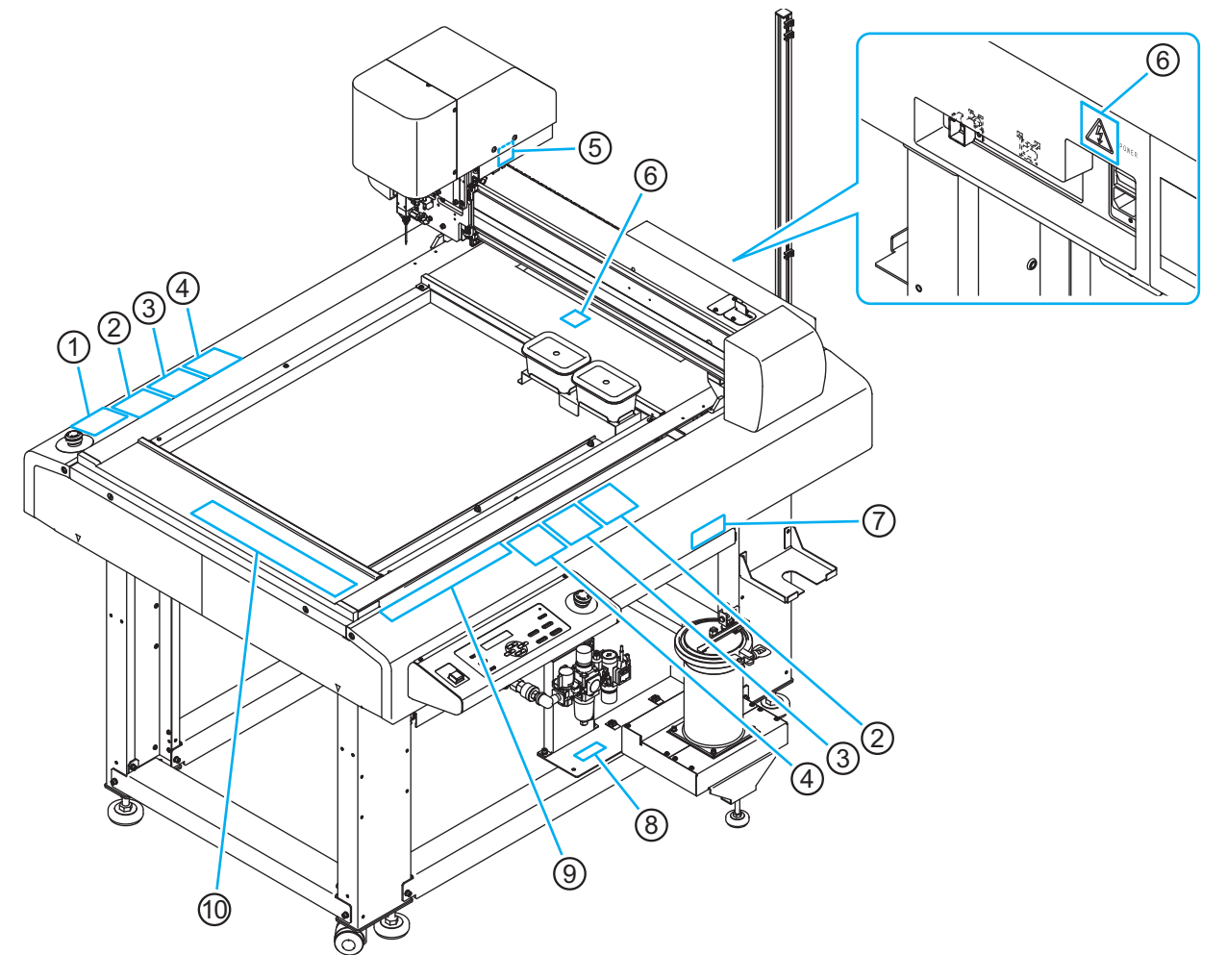

| ① 注文番号 : M902667                                                               | ② 注文番号 : M916975 | ③ 注文番号 : M916978                                                                                                    |
|--------------------------------------------------------------------------------|------------------|----------------------------------------------------------------------------------------------------|
| CAUTION<br>ATTENTION<br>ACHTUNG                                                | s                | ・ 日本語にはデザクートに含めてするとう<br>・ 日本語にはデザクートに含めてするとう<br>・ てのの計量はありませる行きののでの部分の<br>いてののでする、<br>日本語のでは、<br>日本語のでは、<br>のでので、<br>でのかえる。<br>日本語ので、<br>でのかえる。<br>日本語ので、<br>でのかえる。<br>日本語ので、<br>でのかえる。<br>日本語ので、<br>でのかえる。<br>日本語ので、<br>でのかえる。<br>日本語ので、<br>でのかえる。<br>日本語ので、<br>でのかえる。<br>日本語ので、<br>でのかえる。<br>日本語ので、<br>でのかえる。<br>日本語ので、<br>でのかえる。<br>日本語ので、<br>でのかえる。<br>日本語ので、<br>でのかえる。<br>日本語ので、<br>でのかえる。<br>日本語ので、<br>でのかれて、<br>でのかれて、<br>でのかえる。<br>日本語ので、<br>でのかれて、<br>でのかれて、<br>でののかれて、<br>でののかれて、<br>でのののかれて、<br>でののかれて、<br>でののかれて、<br>でののかれて |
| ④ 注文番号 : TSG-K100D                                                             | ⑤ 注文番号 : M903239 | ⑥ 注文番号 : M907935                                                                                                    |
| Touch Shere!!<br>Out-scatteries cost.<br>((()))))))))))))))))))))))))))))))))) | <u></u>          | 4                                                                                                    |

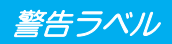

| ⑦ 注文番号 : M903330                | ⑧ 注文番号 : M91                                    | 7015                                                                                          |                                                                                       |   |
|---------------------------------|-------------------------------------------------|-----------------------------------------------------------------------------------------------|---------------------------------------------------------------------------------------|---|
|                                 | Air Pr<br>Max 0.                                | <b>essure</b><br>4MPa ₅                                                                       |                                                                                       |   |
| ⑨ 注文番号 : M906115                |                                                 |                                                                                               |                                                                                       |   |
|                                 | ▲ 警告<br>→ 指和身体清勿差近這<br>特部位、以免造成危险<br>指や体を近づけないよ | AZARDOUS MOVING PARTS<br>HAZARDOUS MOVING PARTS<br>Keep fingers and other<br>body parts away. | UWING AVERTISSEMENT<br>F DECES MOQUES<br>Darge Carpos sont hors de portée.            |   |
| ⑩ 注文番号 : M902663                |                                                 |                                                                                               |                                                                                       |   |
|                                 | 告<br>きは、手や顔を<br>ります。<br>AENT                    | A HAZARDOUS MOVING<br>KEEP FINGERS AND<br>GEFÄHRLICH SICH BEWE<br>HALTEN SIE ENGED UND        | WARNING<br>PARTS<br>OTHER BODY PARTS AWAY<br>WARNUNG<br>GENDE TELLE<br>O ANDEGE TELLE |   |
| N'APPROCHEZ PAS VOS DOIGTS OU D | AUTRES PARTIES DU CORPS                         | HALTEN SIE FINGER UND                                                                         | ANDERE KORPERTEILE FERN                                                               | ] |

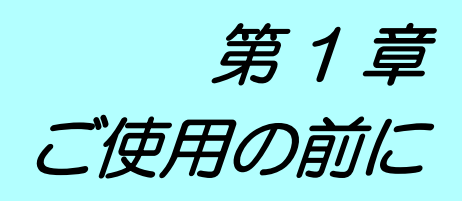

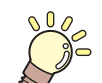

この章では…

本機の各部の名称や設置方法など、ご使用の前に知っておいていただきたいことについて説明します。

| 使用上の制限について1                            | 1-2        |
|----------------------------------------|------------|
| 使用者の制限                                 | 1-2        |
| エリア制限1                                 | 1-2        |
| 設置について1                                | 1-3        |
| 本機の移動1                                 | 1-4        |
| 各部の名称とはたらき1                            | 1-5        |
| 本体1                                    | 1-5        |
| ヘッド1                                   | 1-6        |
| 操作パネル1                                 | 1-7        |
| ケーブルの接続 1                              | 1-8        |
| インターフェイスケーブルの接続1                       | 1-8        |
| 電源ケーブルの接続1                             | 1-8        |
| 停止スイッチについて1                            | 1-9        |
| 停止の方法1                                 | 1-9        |
| 停止からの回復1                               | 1-9        |
| ローカル/リモート状態について1-                      | ·11        |
| ローカル状態とディスプレイ表示1-                      | -11        |
| リモート状態とディスプレイ表示1-                      | -11        |
| ローカル状態とディスプレイ表示1-<br>リモート状態とディスプレイ表示1- | -11<br>-11 |

### 使用上の制限について

#### 使用者の制限

本機を使用するオペレーターは、弊社が実施する安全教育の受講者、もしくはその受講者から教育を受けた方に限られます。

#### エリア制限

- 適切な訓練を受けた使用者以外の者が装置に近づくことを禁止します。専用の個室、もしくは安全柵に て囲みを設けるなど、物理的な方法で、本機を隔離エリアに設置してください。
- ・安全柵にて隔離エリアを設ける場合は、 EN ISO13857 規格に準じたものを使用してください。
- ・専用の個室を設ける場合は、 出入り口のドアに鍵やインターロックを設置してください。
- リスクアセスメントを実施してください。

### 設置について

次の設置スペースを確保できる場所に、本機を設置してください。

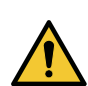

 ・設置スペース内には、物を置かないでください。つまずく恐れがあります。

- 火気のある場所に本機を設置しないでください。塗布剤に引火するおそれがあります。
- ・湿気の多い場所や水のかかる場所に本機を設置しないでください。本機の故障、感電、または火災のおそれがあります。
- 本機に子供を近づけないでください。
- ・換気の悪い部屋、もしくは密閉された部屋に設置する場合は、必ず換気装置を設けてください。
- ・排気口施工時には、必ず以下の内容をお守りください。
- (1) 排気口の設置については各国の地域のEHS(Environmental, Health and Safety) ガイドラインにしたがってください。

(2) 排気口に閉鎖弁などを設置する場合、本機使用時は必ず閉鎖弁を開けてください。

| モデル       | 幅        | 奥行き      | 高さ       | 全体重量     |
|-----------|----------|----------|----------|----------|
| DCF-605PU | 1,170 mm | 1,045 mm | 1,480 mm | 130kg 以下 |

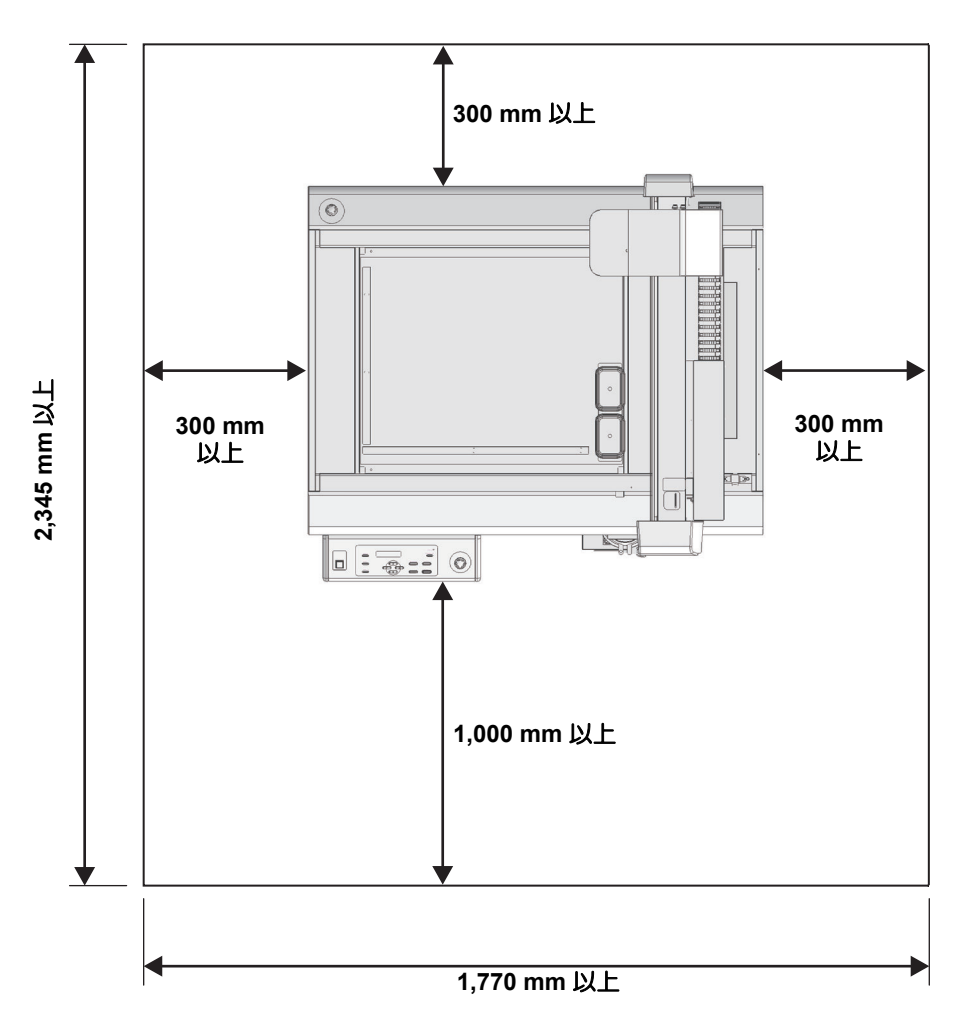

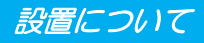

#### 本機の移動

本機をやむを得ず、段差のない同一フロアー内で移動する場合は、下記のように行ってください。

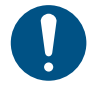

本機の移設の際は、販売店または弊社営業所、コールセンターにお問い合わせください。
 お客様が本機の移設を行うと、故障や破損の原因になります。
 本機の移設は、必ず専門の担当者におまかせください。

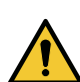

- 移動するときは、大きな振動を与えないでください。
- 移動後は、必ずキャスターをロックしてください。

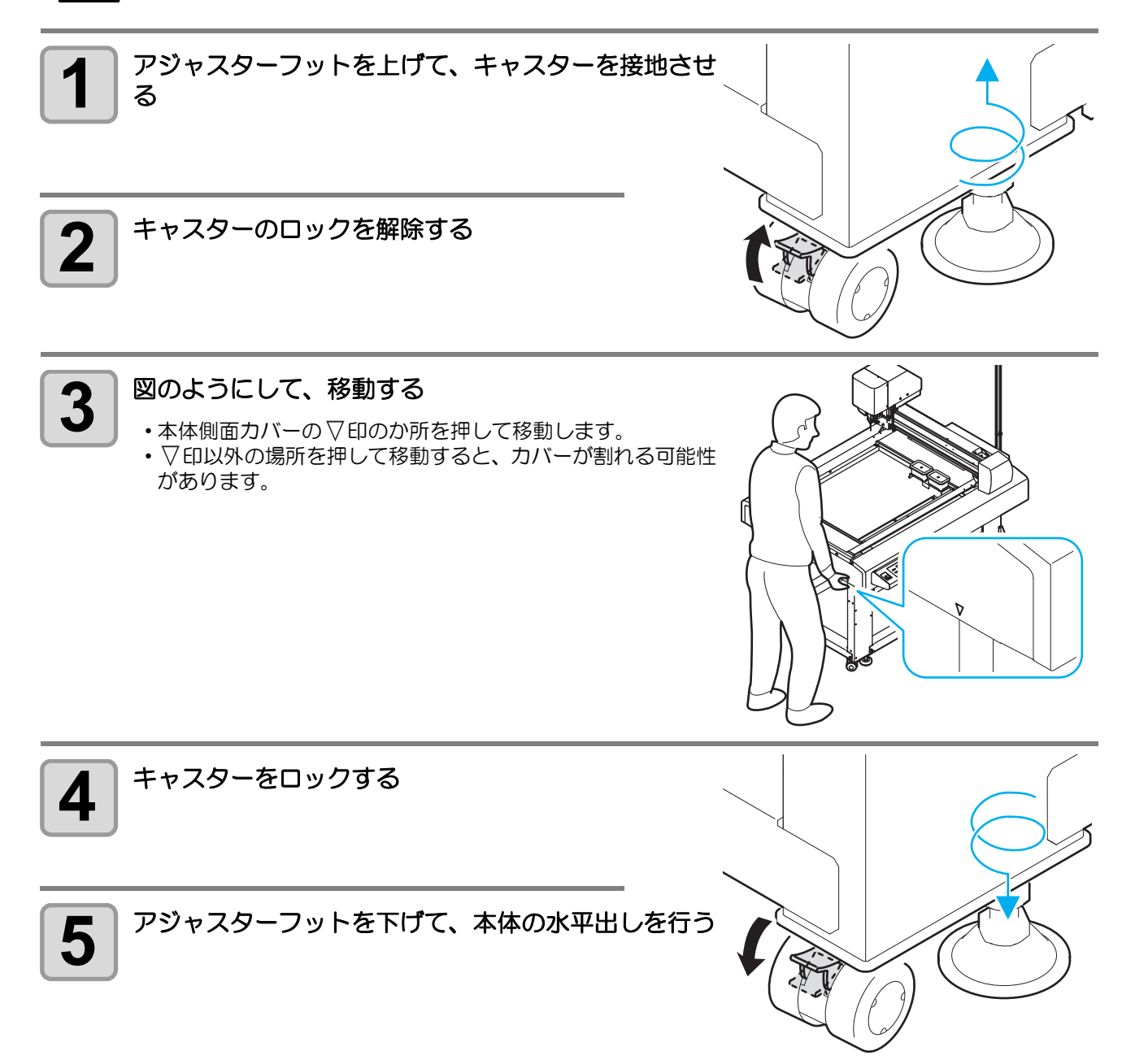

### 各部の名称とはたらき

本体

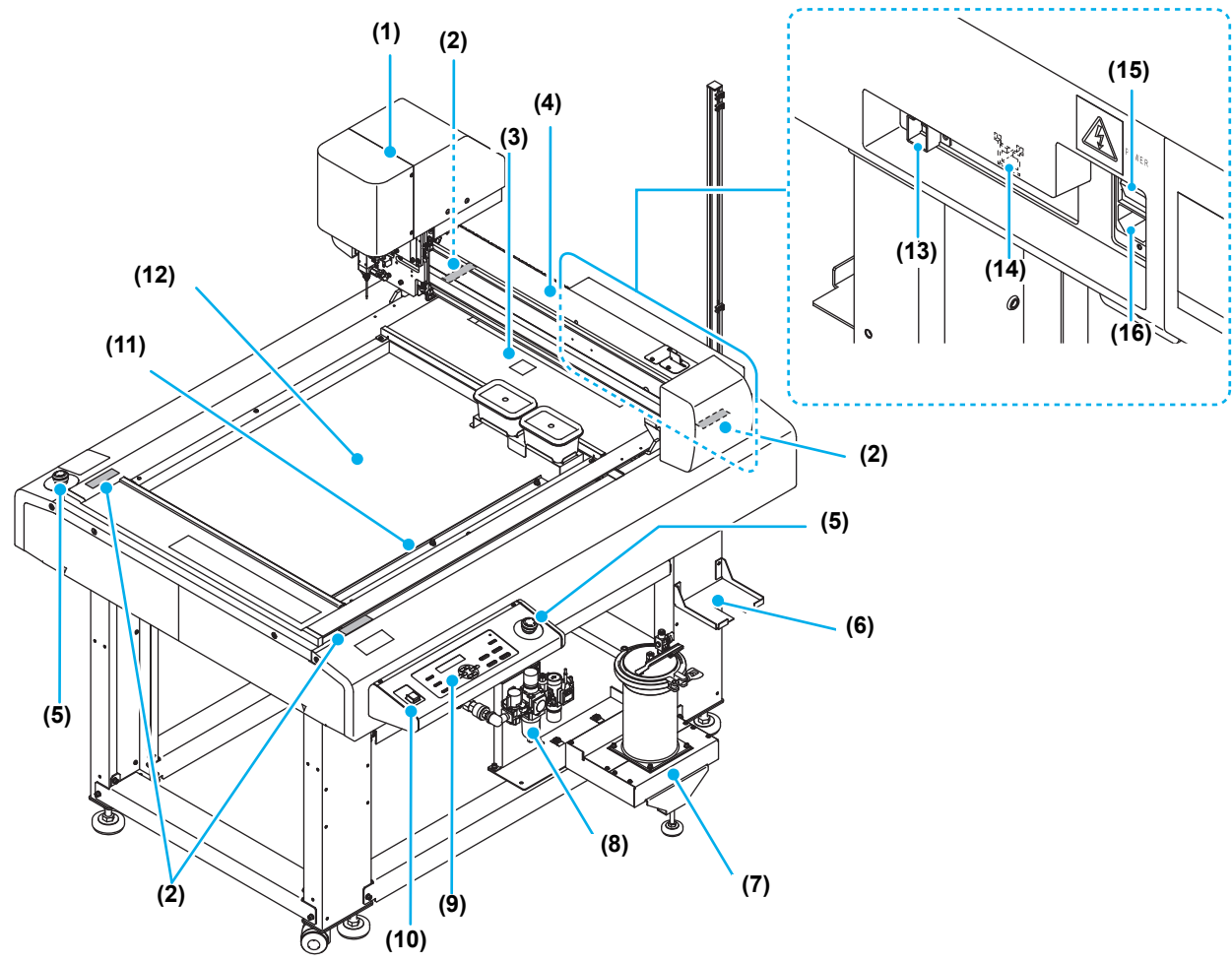

|      | 名称                 | はたらき                                            |
|------|--------------------|-------------------------------------------------|
| (1)  | ヘッド                | 塗布剤を塗布します。                                      |
| (2)  | 静電気防止テープ           | 静電気により埃が付着するのを防ぎます。                             |
| (3)  | テーブル               | ワークや成果物を一時的に置いておくことができます。                       |
| (4)  | Y Л <sup>ĸ</sup> — | ヘッドを Y 方向に移動します。                                |
| (5)  | 停止 スイッチ            | 動作を停止します。                                       |
| (6)  | 蓋受け台               | タンクのフタを一時的に置いておくことができます。                        |
| (7)  | タンク Assy.          | 塗布剤を充填します。                                      |
| (8)  | エアーコンビネーション        | 圧力の調整をします。                                      |
| (9)  | 操作パネル              | 本機に必要な設定を行います。(22P P.1-7)                       |
| (10) | 電源スイッチ             | 本機の電源をオン/オフします。                                 |
| (11) | セットガイドプレート         | ワークをセットするときの目安とします。                             |
| (12) | 塗布パネル              | ワークを取り付けます。( 22 P.2-12)                         |
| (13) | USB インターフェイス       | USB2.0 インターフェイスコネクタです。( 27 P.1-8)               |
| (14) | LAN コネクタ           | LAN インターフェイスコネクタです。( 227 P.1-8)                 |
| (15) | 主電源スイッチ            | 本機の主電源をオン/オフします。通常は、オンの状態にしてください。保守作業時に、オフにします。 |
| (16) | 電源インレット            | 電源ケーブルを接続します。                                   |

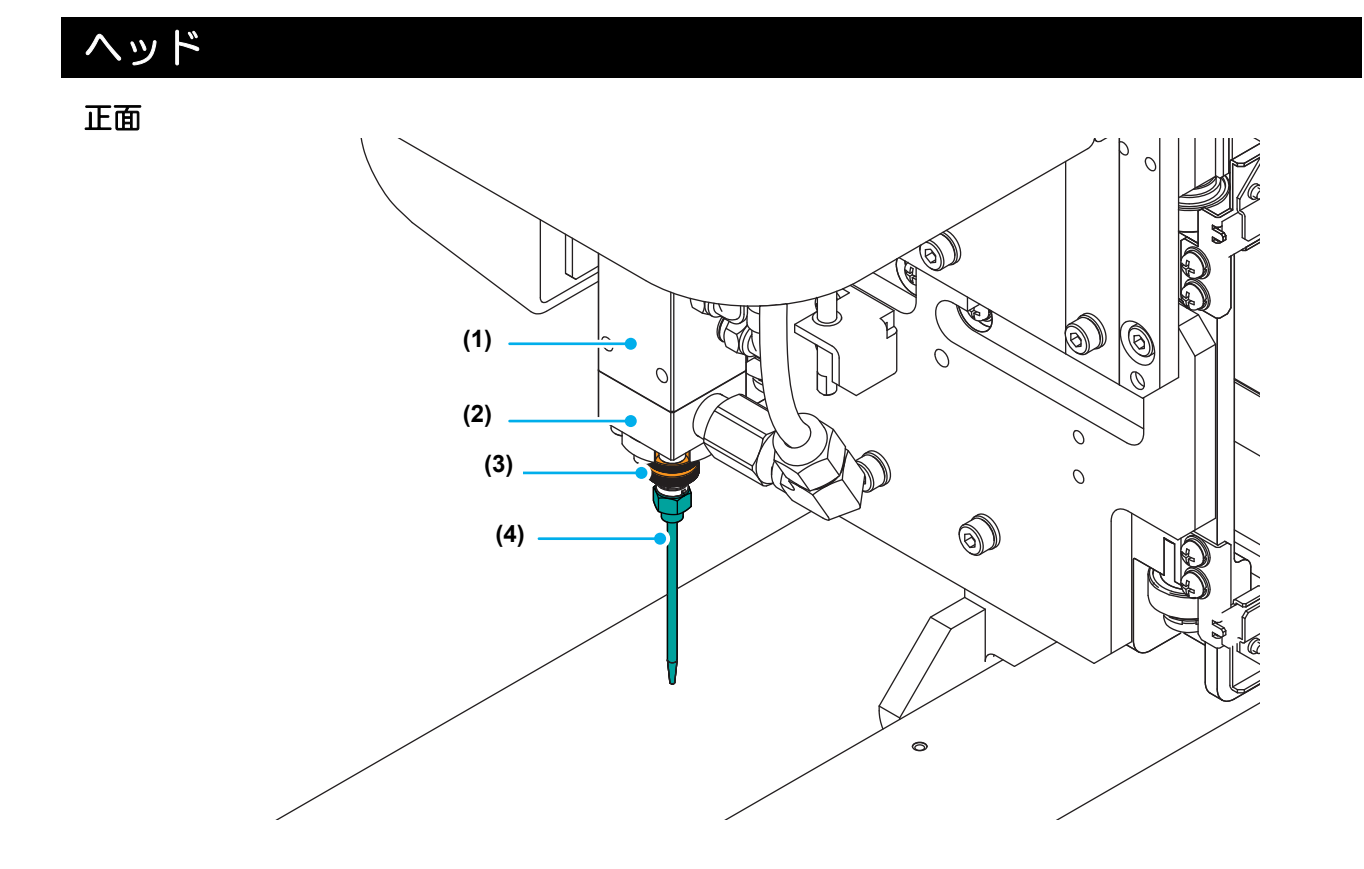

|     | 名 称    | はたらき                     |
|-----|--------|--------------------------|
| (1) | 塗布ガン部  | ノズルを取り付けます。( 22g P.2-4 ) |
| (2) | アダプター部 | ノズルを取り付けます。( 22P P.2-4 ) |
| (3) | スリーブ   | ノズルを固定します。               |
| (4) | ノズル    | 塗布剤を吐出します。               |

### 操作パネル

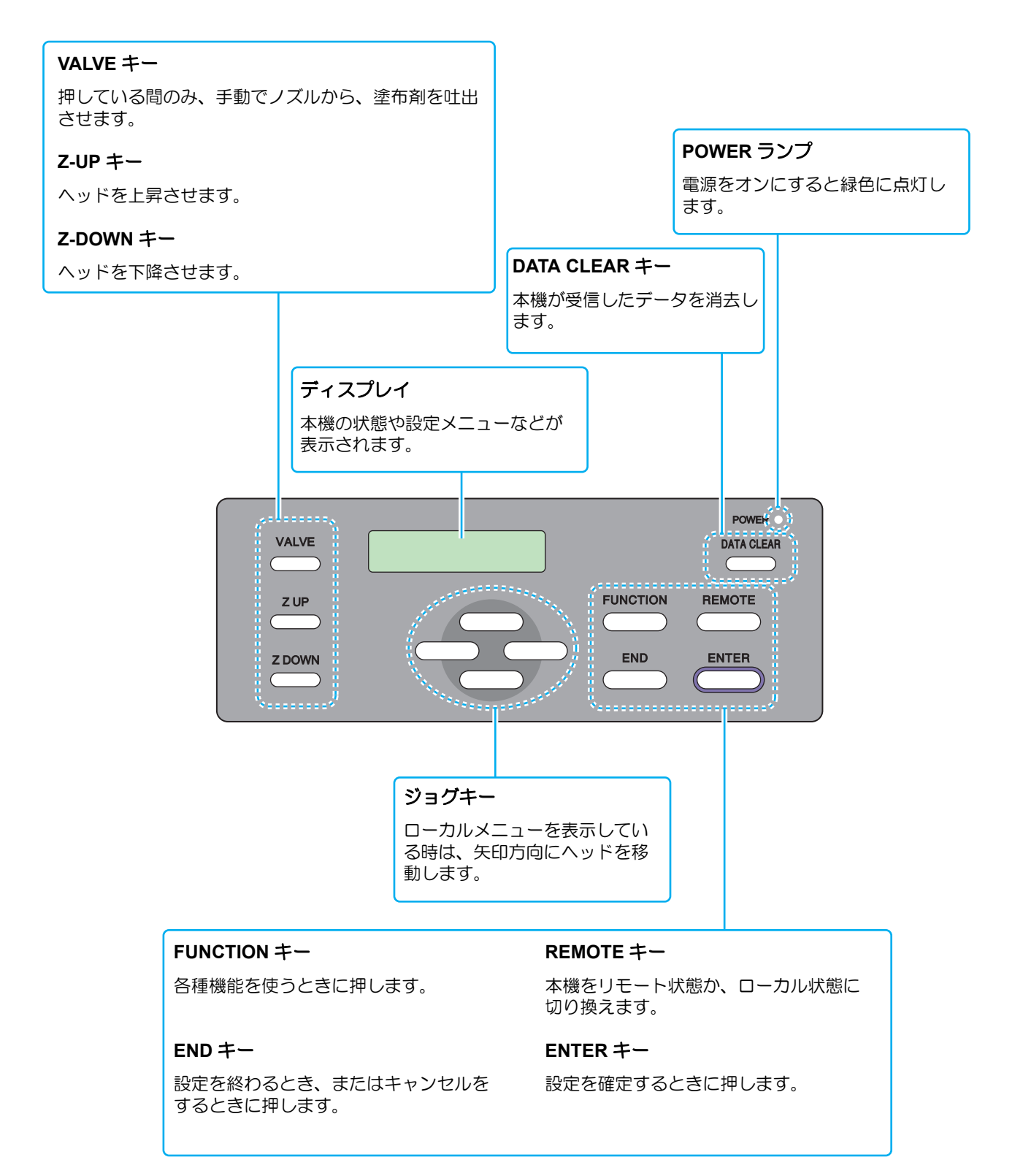

ケーブルの接続

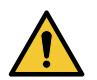

• LAN コネクタおよび USB インターフェイスケーブルを接続する際は、電源をオフ (22P P.2-16) にし てください。感電および本機が破損する恐れがあります。

#### インターフェイスケーブルの接続

本機は標準で LAN のインターフェイスおよび、USB のインターフェイスを搭載しています。

● 接続する前に、本機とコンピュータの電源をオフにしてください。

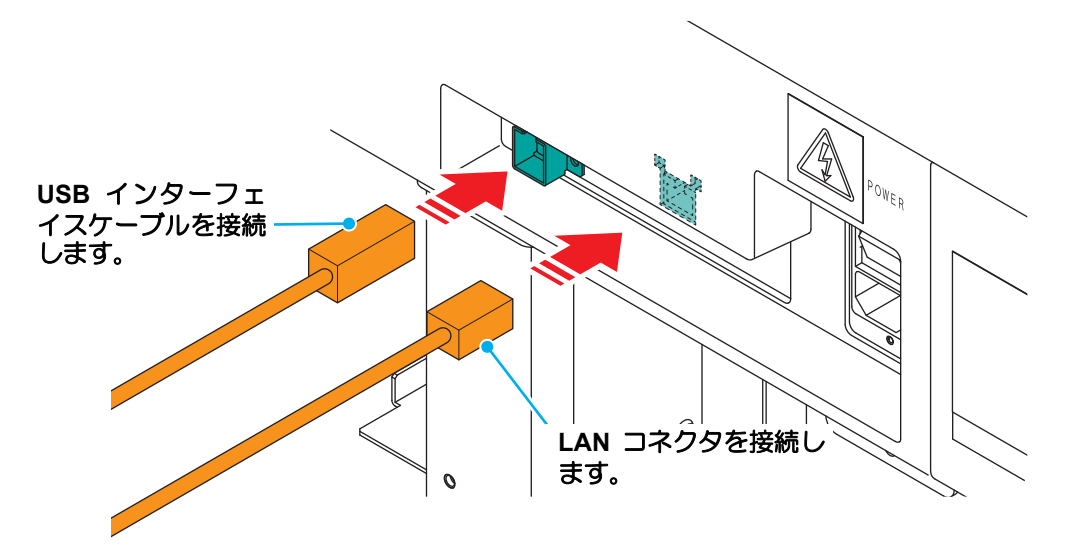

#### 電源ケーブルの接続

インターフェイスケーブルを接続後、電源ケーブルを接続します。

- 電源ケーブルは、下記の電源仕様のコンセントに接続してください。 • 電圧: 単相 AC100 - 120V / 200 - 240V ± 10%

  - 周波数:50/60Hz

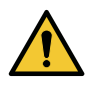

 日本国内で使用する場合、単相 100V - 120V で 使用してください。 単相 AC200V へ接続して使用する場合、サービ スエンジニアにご相談ください。

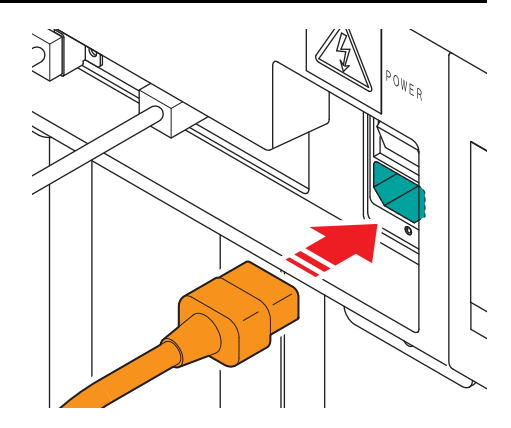

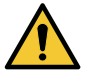

・必ずアース接続をして ください • アースを接続しないで ご使用になると、本機 の破損や感電の原因と なることがあり、大変 危険です。

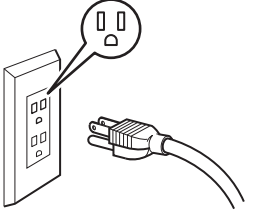

 2極のコンセントを使 用する場合は、電源 ケーブルのプラグに付 属の接地アダプタを接 続します

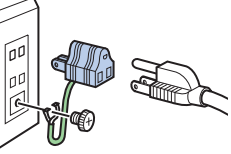

接地アダプタの緑色の 線(アース線)をアース処理してください。 アース処理できない場合は、電気工事店にご相 談ください。

### 停止スイッチについて

本機を緊急で停止させたい場合に押します。 停止スイッチは、本機前面と背面にそれぞれ2カ所あります。

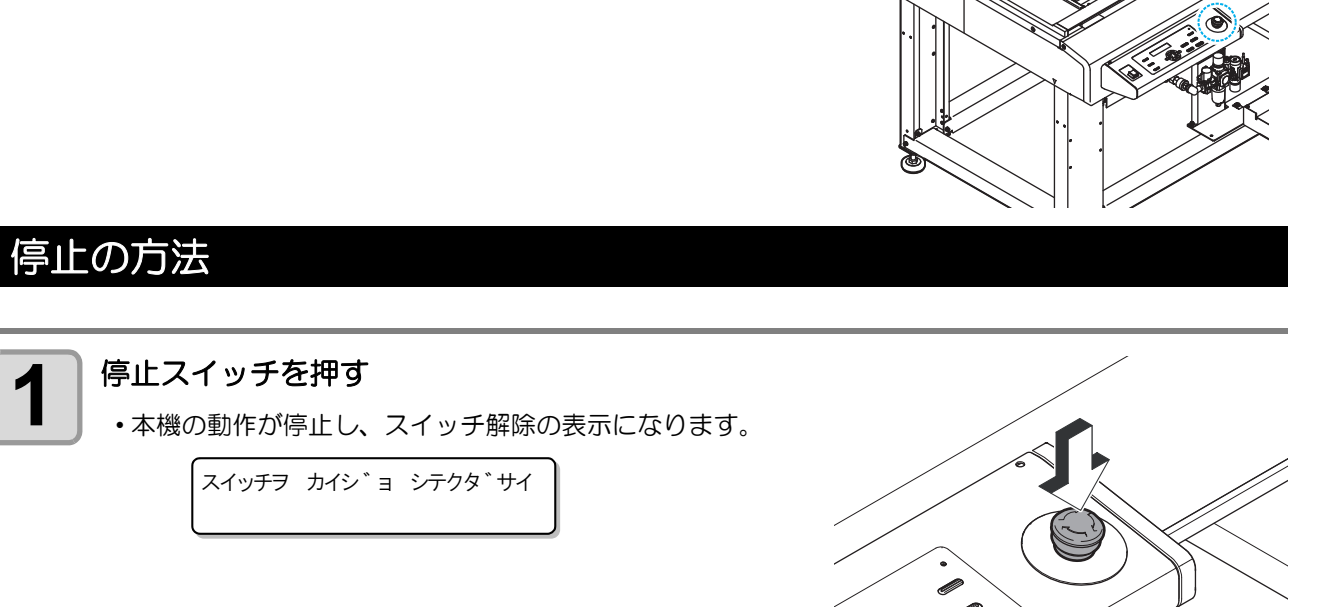

### 停止からの回復

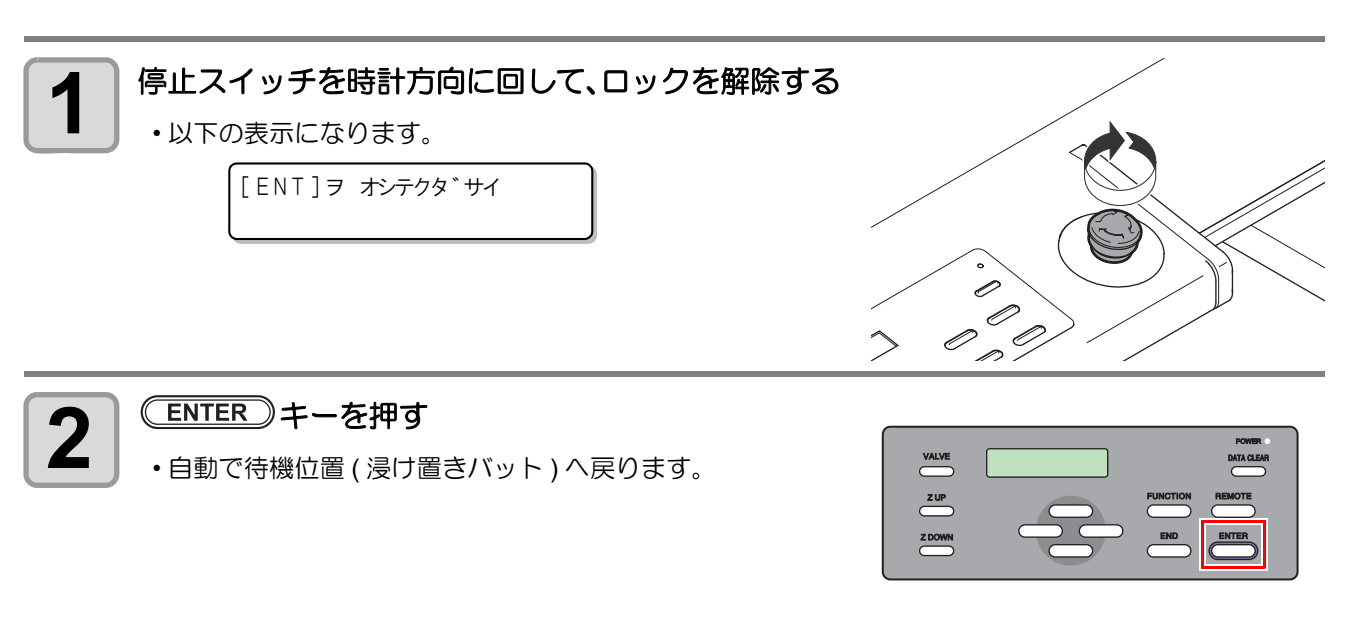

### ローカル/リモート状態について

ローカル状態とリモート状態は、操作パネルの(REMOTE)を押すごとに切り換わります。

#### ローカル状態とディスプレイ表示

ローカル状態は、ヘッドの移動、本機の各種機能の設定、およびコンピュータからのデータを受信することが できます。ローカル状態では、操作パネル上の全てのキーが有効です。

#### リモート状態とディスプレイ表示

リモート状態は、受信したデータを塗布できる状態のことです。 操作パネル上の電源スイッチ、(REMOTE)が有効です。 リモート状態では、以下のディスプレイ表示になります。

\* リモート\*

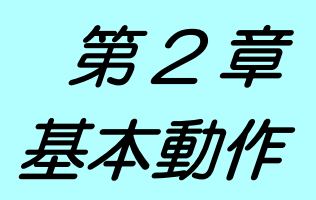

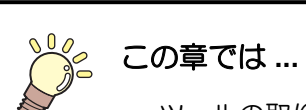

ツールの取り付け方から塗布までの、手順や設定方法について説明します。

| 基本操作の流れ         | 2-2  |
|-----------------|------|
| 電源のオン           | 2-3  |
| ツールの取り付け        | 2-5  |
| ノズルの取り付け / 交換   | 2-5  |
| 浸け置きバットへの洗浄液の補充 | 2-7  |
| 捨て打ちバットの点検 / 廃棄 | 2-9  |
| 塗布剤の充填をする       | 2-11 |
| 塗布剤の充填をする       | 2-11 |
| テスト塗布をする        | 2-13 |
| ワークを固定する        | 2-15 |
| ワークの基準穴で固定する    | 2-15 |
| ワークの外形で固定する     | 2-15 |
| 塗布する            | 2-16 |
| 有効塗布エリアについて     | 2-16 |
| 塗布する            | 2-16 |
| 処理を中断する         | 2-17 |
| 処理を再開する         | 2-17 |
| 処理を中止する(データクリア) | 2-18 |
| 電源のオフ           | 2-19 |

### 基本操作の流れ

基本的な操作な流れを示します。 詳細は、その項目の参照ページをお読みください。

| 1 | 電源を入れる    | 「電源のオン」(2027 P.2-3)を参照してください。       |
|---|-----------|-------------------------------------|
| 2 | ツールを取り付ける | 「ツールの取り付け」(227 P.2-4)を参照してください。     |
| 3 | 塗布液を充填する  | 「塗布剤の充填をする」( (23° P.2-9) を参照してください。 |
| 4 | テスト塗布をする  | 「テスト塗布をする」( 🖙 P.2-11) を参照してください。    |
| 5 | ワークを固定する  | 「ワークを固定する」( 🖙 P.2-12) を参照してください。    |
| 6 | 塗布する      | 「塗布する」( (淀 P.2-13) を参照してください。       |
| 7 | 電源を切る     | 「電源のオフ」(22P P.2-16)を参照してください。       |

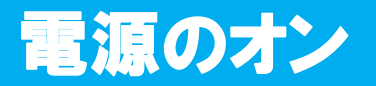

本機には、2 つの電源スイッチがあります。 **主電源スイッチ**:本機の右側面にあります。 **電源スイッチ**:通常、電源のオン / オフをするときはこのスイッチを使用します。

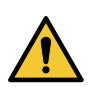

1

 ・電源をオンするときは、ワーク以外の物を塗布パネル上に乗せないでください。電源をオンすると ヘッドが右下の待機位置へ移動します。ヘッドに物が当たり故障の原因になります。
 ・本機の電源を再度オンする場合は、電源をオフにして 30 秒以上経ってから行ってください。誤動

作の原因になります。

#### 塗布パネル上に物が置いていないことを確認する

・物が乗っている場合は、塗布パネルから降ろしてください。

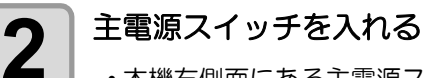

本機右側面にある主電源スイッチを「I」側に倒します。

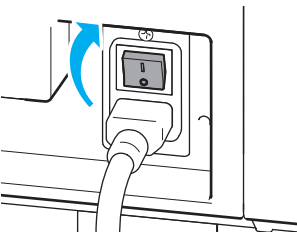

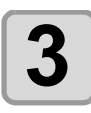

#### 電源スイッチを入れる

・操作パネルにある電源スイッチを押します。
・POWER ランプが点灯します(緑色)。

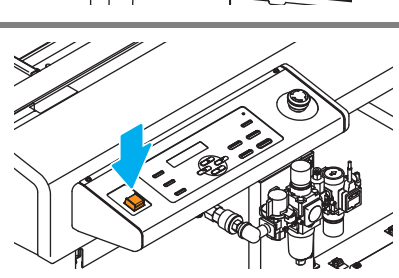

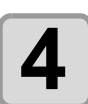

接続しているコンピュータの電源をオンにする

### ノズルの取り付け / 交換

ノズルには2種類あります。塗布方法に合わせて、ノズルを使い分けてください。

| ノズルの種類                                  | 塗布方法                                        |
|-----------------------------------------|---------------------------------------------|
| ニードルコートノズル SUS L42 D0.6                 | 下方向へ塗布剤が吐出します。<br>狭い範囲を塗布するのに、適しています。       |
| フィルムコートノズル SUS L41.5<br>D1.0 (0.1/0.19) | 左右方向ヘスプレー式に塗布剤が吐出します。<br>広い範囲を塗布するのに適しています。 |

• ノズルの交換の際は、必ず適切な保護メガネ、手袋、マスクを着用して作業を行ってください。

- 作業の際は、塗布パネル上に物が置いていないことを確認してください。
- 安全にご使用いただくために使用前に除電シートに触れてください。
- ・使用していないノズルは、固着しないように、常に浸け置きバットの中に入れておいてください。 ノズルが固着すると、吐出不良の原因となります。
- 長時間使用しないときには、洗浄をしてください。

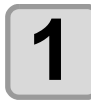

#### 電源を入れる(<sup>公学</sup> P.2-3)

(1) 主電源スイッチを入れる (2) 電源スイッチを入れる

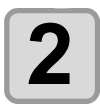

#### ヘッドを移動させる

(1) REMOTE キーを押して、ローカル状態にする
 (2) (1) (2-DOWN) いずれかのジョグキーを押して、ジョグモードに入る
 ・ジョグモードに入ると、自動でヘッドが上昇します。
 (3) ジョグキーでヘッドを移動させる

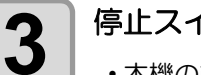

#### 停止スイッチを押す

本機の動作が停止し、スイッチ解除の表示になります。

スイッチヲ カイシ゛ョ シテクタ゛サイ

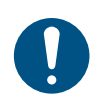

停止スイッチを押すと、ヘッドが下降します。ワーク等に当たらない位置で、停止スイッチを押してください。

4 アダプター部のスリーブを持ち上げ、ノズルを取り外 す
・取り外したノズルは浸け置きバットの中 に入れておいてください。

ヘッドが自由に動きます。
 アダプター部を手で固定し、ノズルを取り外してください。

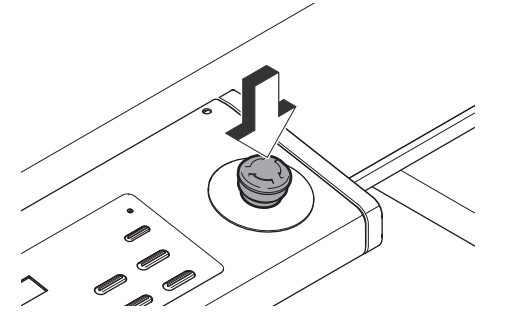

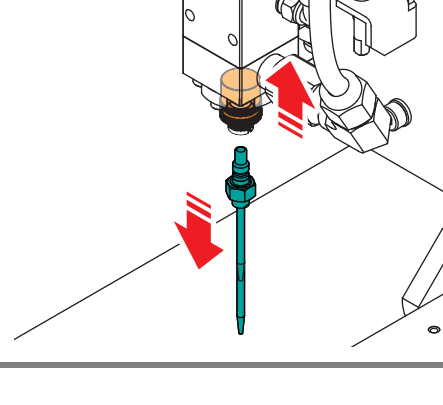

(

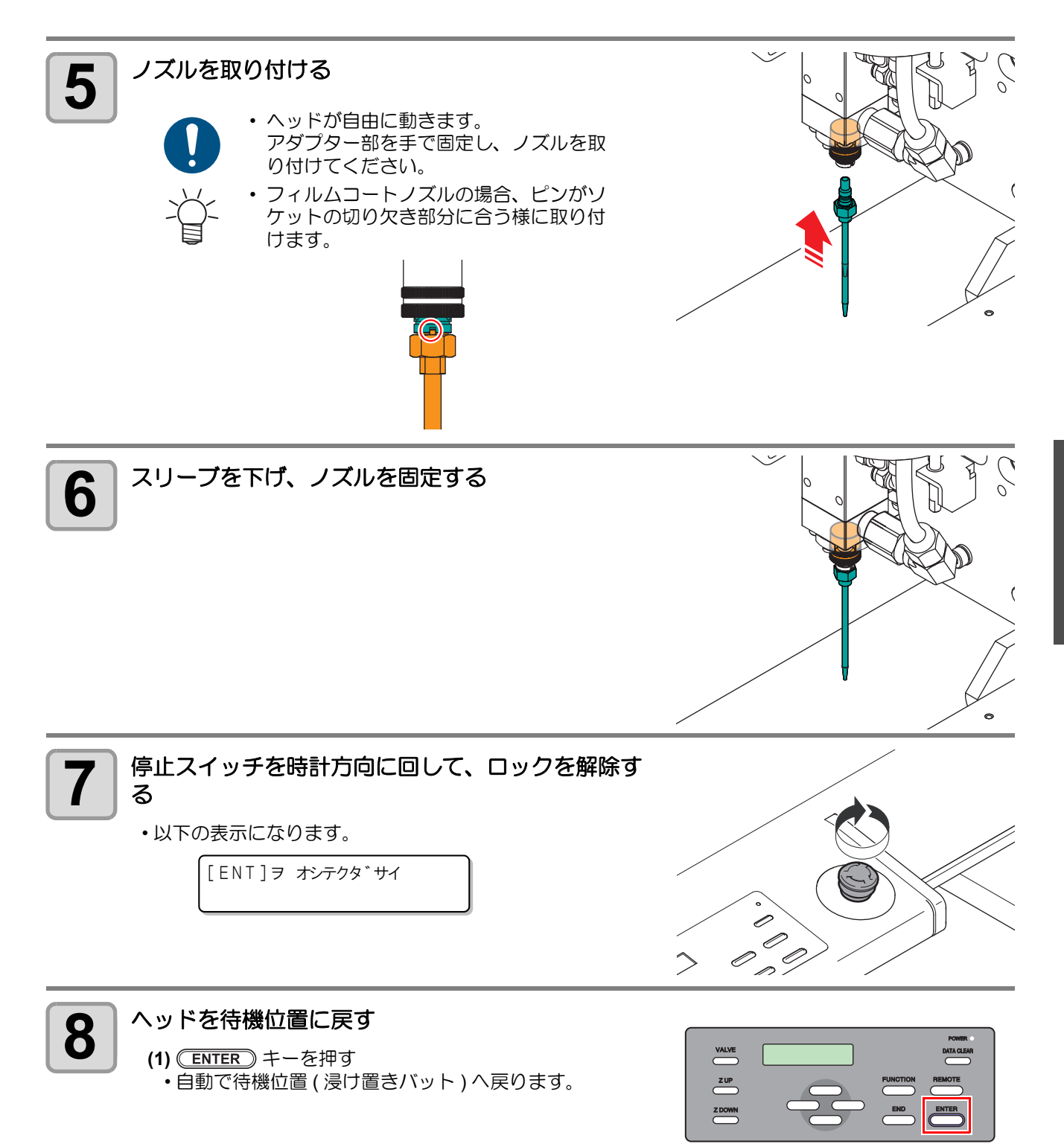

#### 浸け置きバットへの洗浄液の補充

浸け置きバットは、ヘッドの待機位置となり、洗浄液によりノズルの先端の固着を防ぎます。 定期的に確認、補充をしてください。

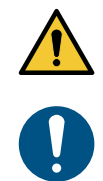

 ・一日の作業の前に必ず実施してください。

1

#### 電源を入れる(<sup>公子</sup> P.2-3)

(1) 主電源スイッチを入れる (2) 電源スイッチを入れる

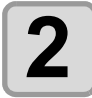

#### ヘッドを移動させる

- (1) (REMOTE) キーを押して、ローカル状態にする
- (2) 
   (2) 
   (2) 
   (2) 
   (2) 
   (2) 
   (2) 
   (2) 
   (2) 
   (2) 
   (2) 
   (2) 
   (2) 
   (2) 
   (2) 
   (2) 
   (2) 
   (2) 
   (2) 
   (2) 
   (2) 
   (2) 
   (2) 
   (2) 
   (2) 
   (2) 
   (2) 
   (2) 
   (2) 
   (2) 
   (2) 
   (2) 
   (2) 
   (2) 
   (2) 
   (2) 
   (2) 
   (2) 
   (2) 
   (2) 
   (2) 
   (2) 
   (2) 
   (2) 
   (2) 
   (2) 
   (2) 
   (2) 
   (2) 
   (2) 
   (2) 
   (2) 
   (2) 
   (2) 
   (2) 
   (2) 
   (2) 
   (2) 
   (2) 
   (2) 
   (2) 
   (2) 
   (2) 
   (2) 
   (2) 
   (2) 
   (2) 
   (2) 
   (2) 
   (2) 
   (2) 
   (2) 
   (2) 
   (2) 
   (2) 
   (2) 
   (2) 
   (2) 
   (2) 
   (2) 
   (2) 
   (2) 
   (2) 
   (2) 
   (2) 
   (2) 
   (2) 
   (2) 
   (2) 
   (2) 
   (2) 
   (2) 
   (2) 
   (2) 
   (2) 
   (2) 
   (2) 
   (2) 
   (2) 
   (2) 
   (2) 
   (2) 
   (2) 
   (2) 
   (2) 
   (2) 
   (2) 
   (2) 
   (2) 
   (2) 
   (2) 
   (2) 
   (2) 
   <

洗浄液の補充の際は、必ず適切な保護メガネ、手袋、マスクを着用して作業を行ってください。

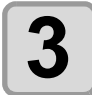

#### 停止スイッチを押す

・本機の動作が停止し、スイッチ解除の表示になります。

スイッチヲ カイシ゛ョ シテクタ゛サイ

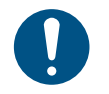

停止スイッチを押すと、ヘッドが下降します。ワーク等に当たらない位置で、停止スイッチを押してください。

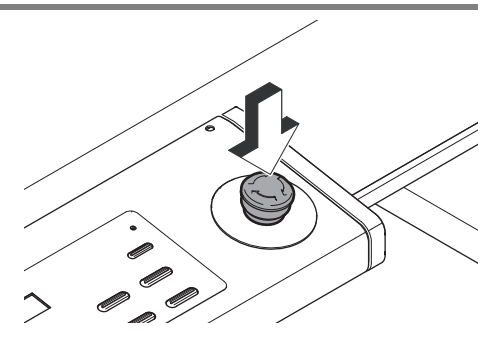

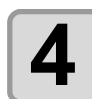

浸け置きバットをバット置き台から取り外す

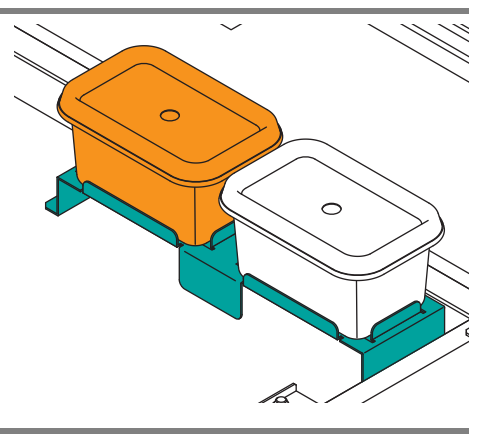

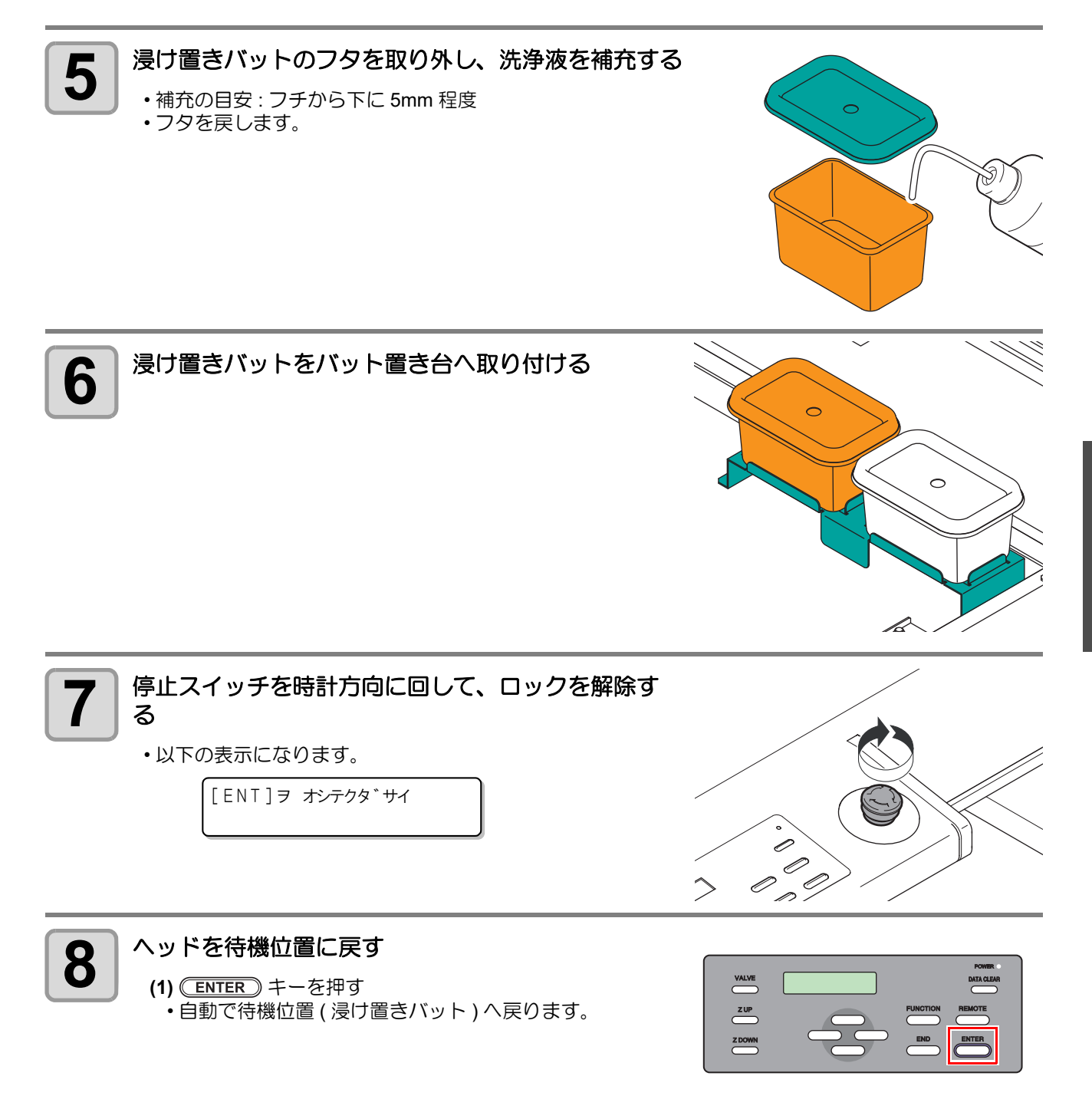

#### 捨て打ちバットの点検 / 廃棄

捨て打ちバットは、ノズルに付いている洗浄液を捨て打ちした際に出る排液を溜めておきます。 一日の作業の前に必ず点検を行い、捨て打ちバットが空であることを確認してください。

・
 作業の際は、

・作業の際は、必ず適切な保護メガネ、手袋、マスクを着用してください。

### 捨て打ちバットのフタを取り外し、排液があるか確認する 1 空の場合、フタを元に戻し、塗布作業を開始します。 排液があった場合、手順2へ進みます。 • 捨て打ちバットをバット置き台から取り外す 2 0 0 L 排液を廃棄する 3 廃棄方法は産業廃棄物処理業者または各 国の地域の条例に従って処理してくださ 61. 捨て打ちバットをバット置き台へ取り付け、フタを取 4 り付ける 0 0

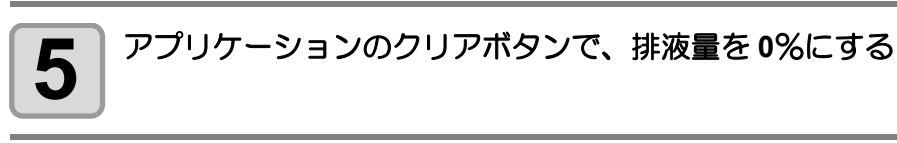

### 塗布剤の充填をする

#### 塗布剤の充填をする

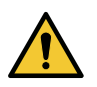

- ・ 塗布剤の充填をする際は、必ずノズルを取り付けてください。
- ノズルを取り外した状態で塗布剤が吐出すると、霧状に飛散する恐れがあり、大変危険です。
- ・ 塗布剤の充填をする際は、必ず適切な保護メガネ、手袋、マスクを着用して作業を行ってください。

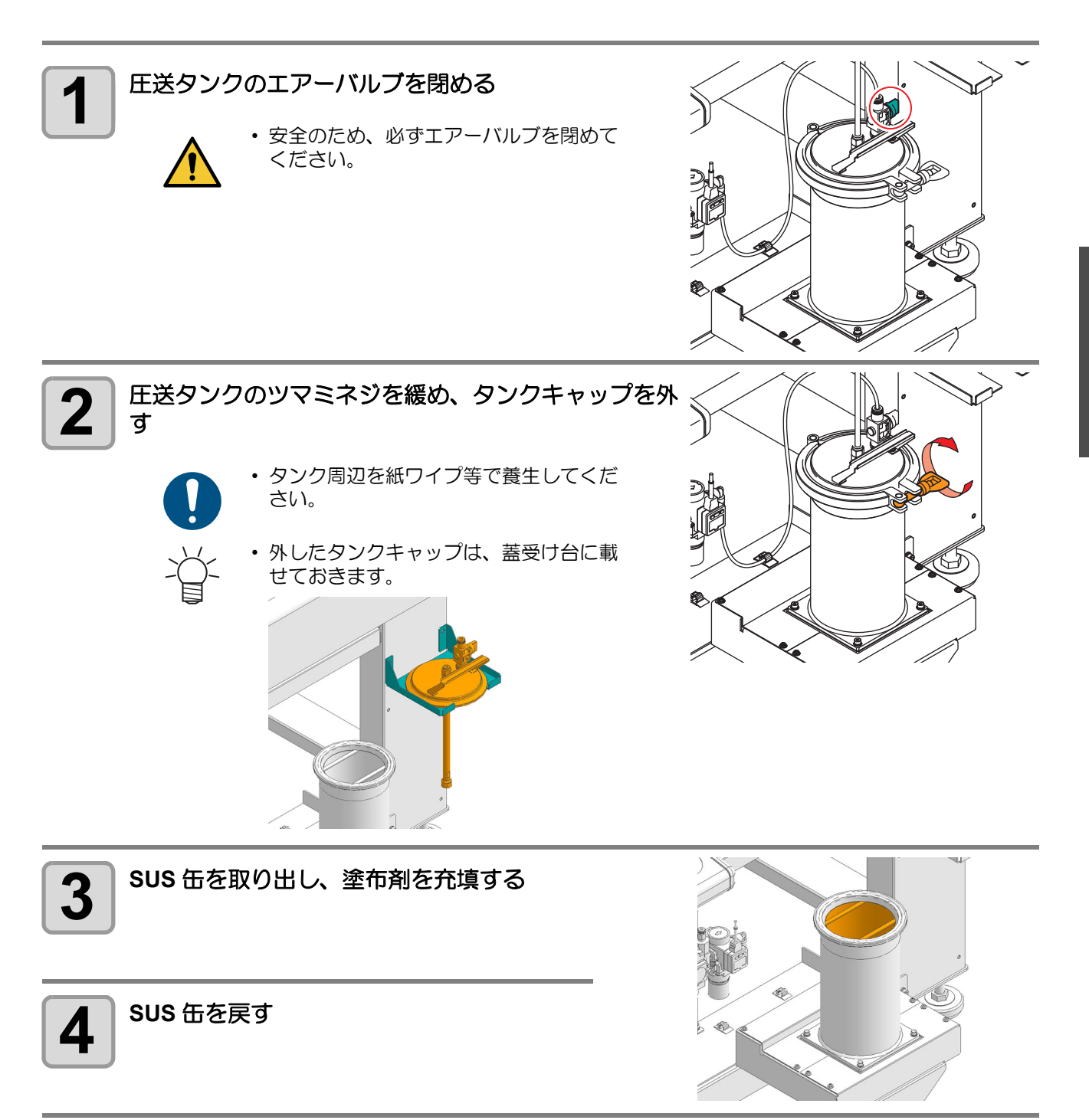

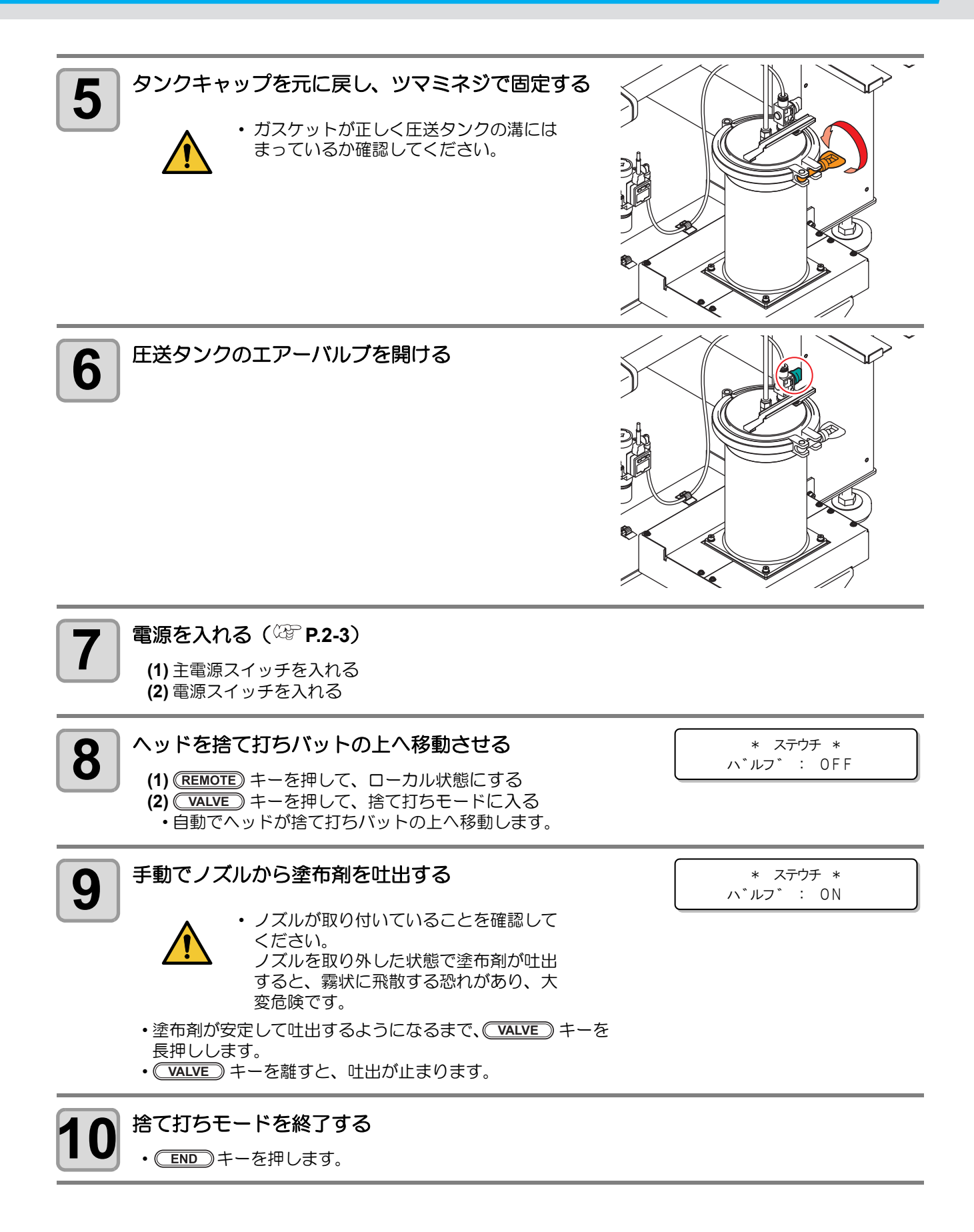

### テスト塗布をする

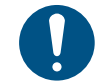

- 一日の作業の前に必ず実施してください。
- ・塗布条件やノズルを付け替えた場合は、テスト塗布を行ってください。

#### テスト塗布では、次の項目を確認します。

| 確認ポイント      | 確認項目                                                                                     |  |
|-------------|------------------------------------------------------------------------------------------|--|
| 塗布結果にズレがある  | 圧力は適切か確認します。                                                                             |  |
|             | ノズルの先端が固着していないか確認します。                                                                    |  |
| 塗布結果にかすれがある | <ul> <li>塗布条件は適切か確認します。</li> <li>・ タンク内の塗布剤の量を確認します。</li> <li>・ 塗布剤の粘度を調整します。</li> </ul> |  |

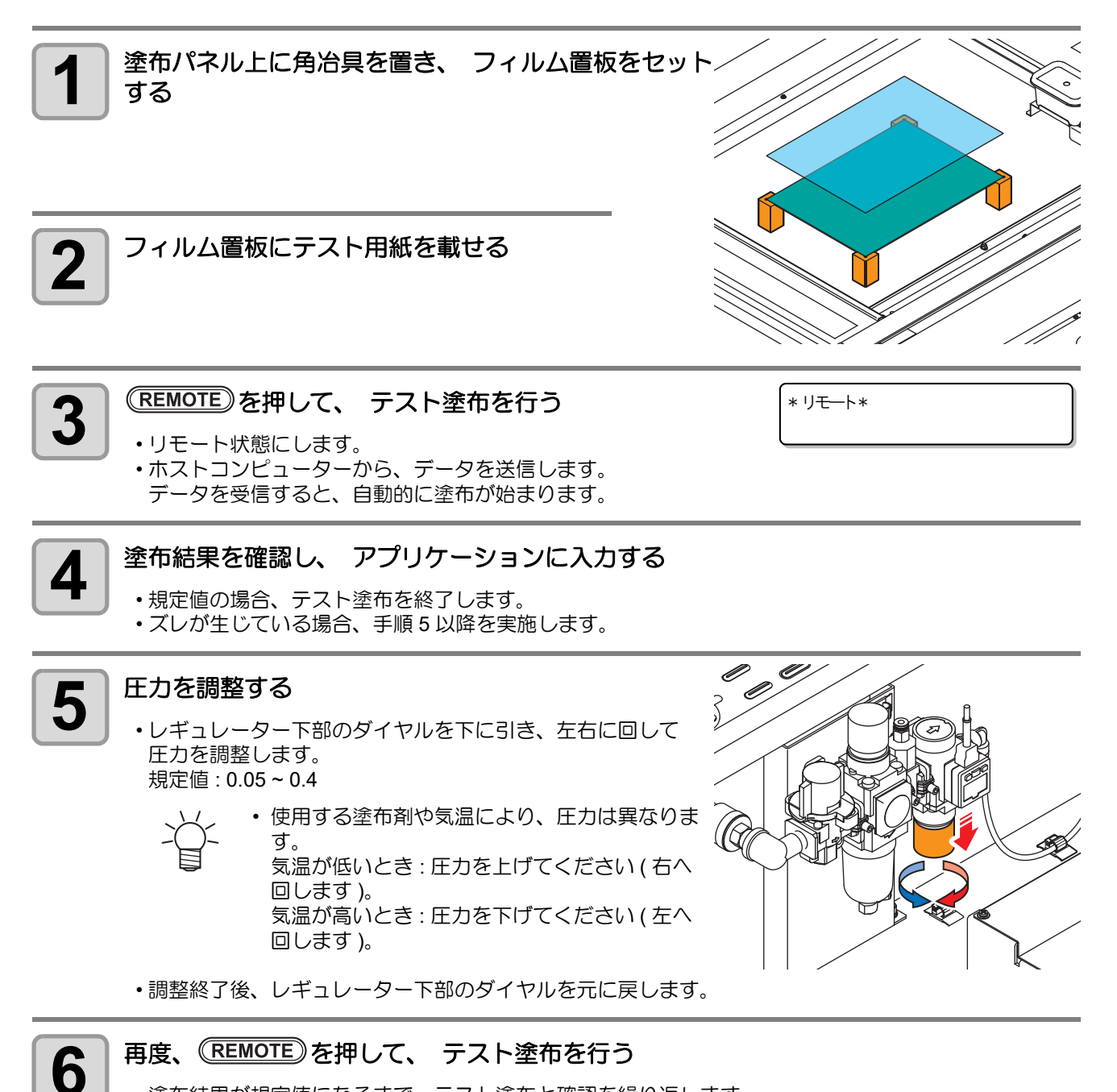

塗布結果が規定値になるまで、テスト塗布と確認を繰り返します。

2

基本動作

### ワークを固定する

本機は、2種類の方法でワークを固定できます。

セット可能なワークの厚み(最大値)は、次の通りです。

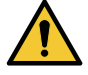

ワークの厚み 40 mm

#### ワークの基準穴で固定する

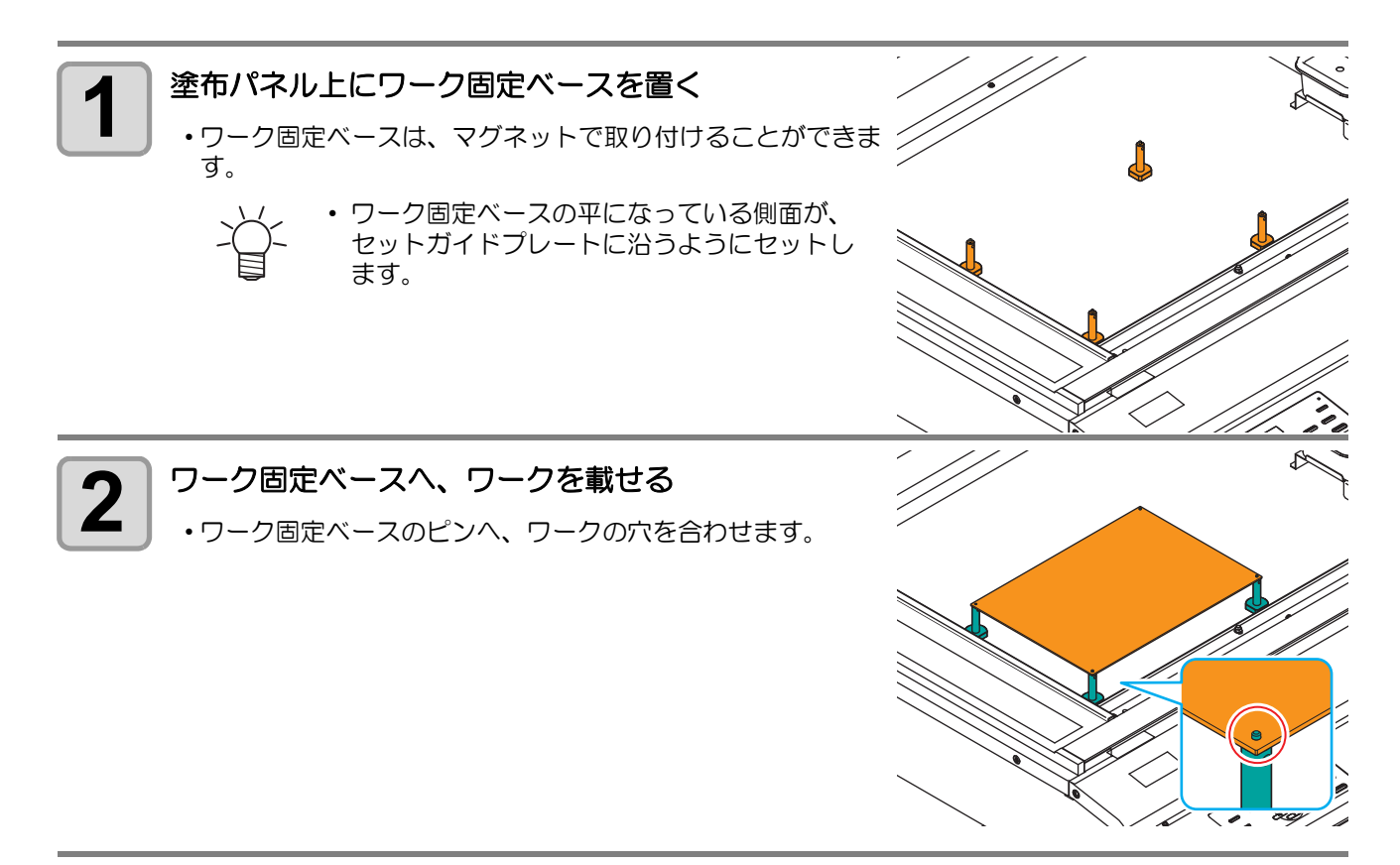

### ワークの外形で固定する

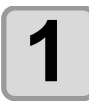

**塗布パネル上に角治具を置き、ワークをセットする** ・角を合わせてセットします。

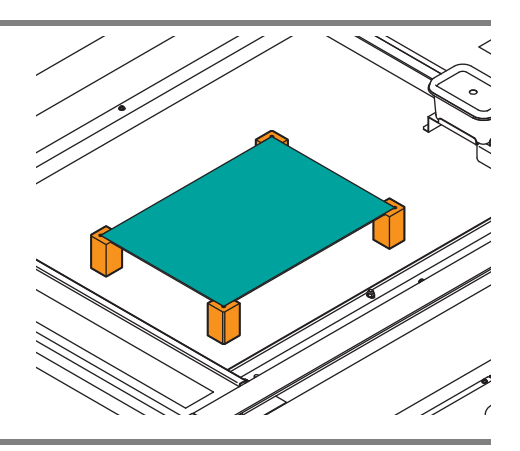

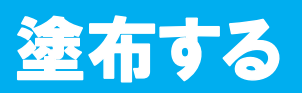

### 有効塗布エリアについて

モデル別の最大有効塗布エリアは右のとおりで す。

| モデル名      | X 軸 (mm) | Y 軸 (mm) |
|-----------|----------|----------|
| DCF-605PU | 520      | 450      |

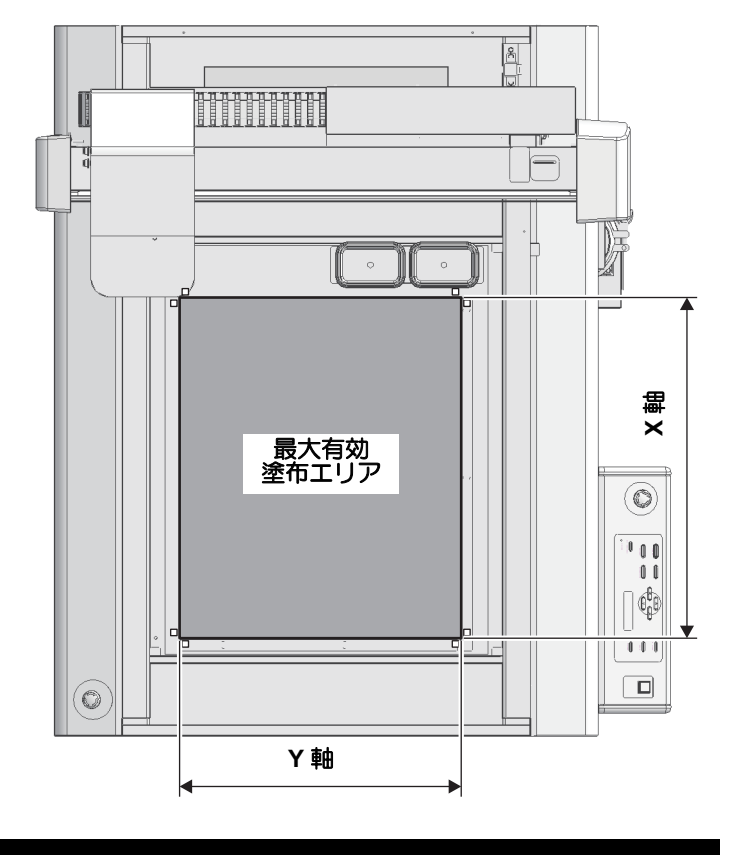

\* リモート\*

塗布する

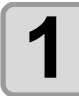

#### (REMOTE)を押す

リモート状態になります。

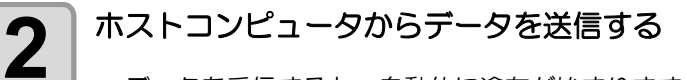

・データを受信すると、自動的に塗布が始まります。

#### 手動で捨て打ちする

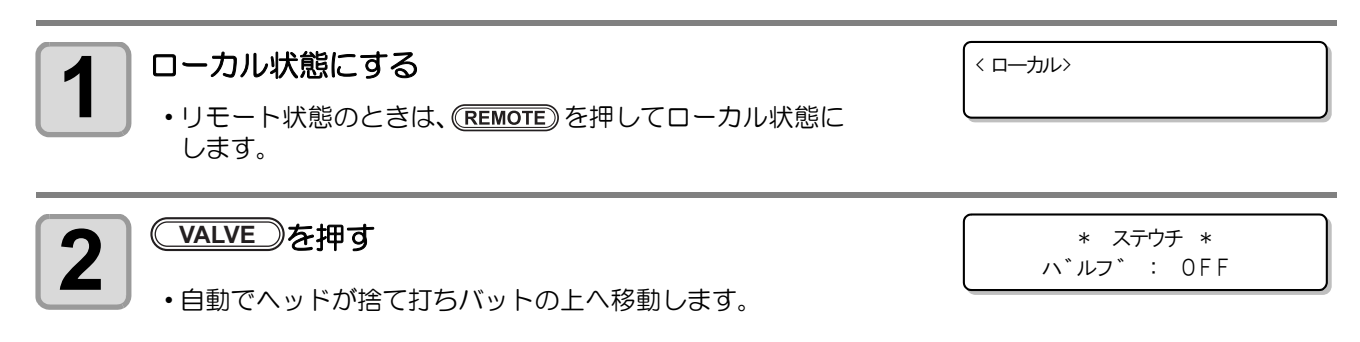

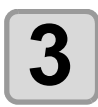

#### VALVE)を長押しする

- •手動でノズルから、塗布剤が吐出します。
- ・ **VALVE** キーを離すと、吐出が止まります。

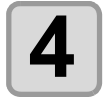

#### 捨て打ちモードを終了する

• END キーを押します。

#### 処理を中断する

リモート状態で塗布中に、何らかの理由で処理を中断したいときに以下の操作をしてください。

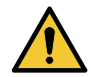

・塗布中に中断すると、塗布幅が変化し、品質に影響が出ます。必要な場合以外は、中断しないでく ださい。

\* ステウチ \* ハ゛ルフ゛ : ON

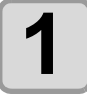

本機が 動作中に (REMOTE) を 押す

#### 処理を再開する

1

再開するとき、REMOTE)を押す

・リモート状態になり、処理を再開します。

#### 中断後に設定できる機能

#### ● 受信バッファに残っているデータをクリアする

(ア「処理を中止する (データクリア)」
## 処理を中止する(データクリア)

次の場合にはデータクリアをして、受信済みのデータを受信バッファからクリアします。 (1) 塗布中に一時中断したファイルを、処理の再開をしないで受信バッファからクリアしたいとき (2) 受信済みでまだ処理をしていないデータを、受信バッファからクリアしたいとき (3) 前回、塗布データを送った PC と異なる PC を使って塗布したい場合

| 1 | <ul> <li>ローカル状態にする</li> <li>・リモート状態のときは、(REMOTE)を押してローカル状態にします。</li> <li>・データの処理中に(REMOTE)を押すと、処理が中断します。</li> </ul> | < ローカル>               | <u>テ</u> ゛―タアリ |
|---|----------------------------------------------------------------------------------------------------|-----------------------|----------------|
| 2 | (DATA CLEAR)を押す                                                                                                    | 「〒 <sup>*</sup> ータクリア | [ENT]          |
| 3 | ENTER を押す ・データクリアを実行します                                                                                             |                       |                |

・データクリアを取り消す場合は、CENDキーを押してください。手順2に戻ります。

**2** 基本動作

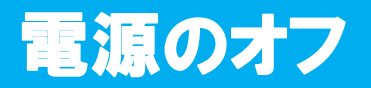

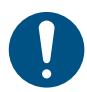

- ・電源をオフにする前に、データを受信していないか、未出力のデータが残っていないか確認してください。
- 電源をオフにする前に、ノズルを取り外してください。
   浸け置きバットを倒す恐れがあります。

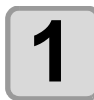

接続してあるコンピュータの電源をオフにする

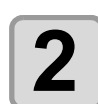

#### 電源スイッチを押して、電源を切る

- ・操作パネルにある電源スイッチを押します。
- END キーを押します。
  - POWER ランプが消灯して電源がオフになります。

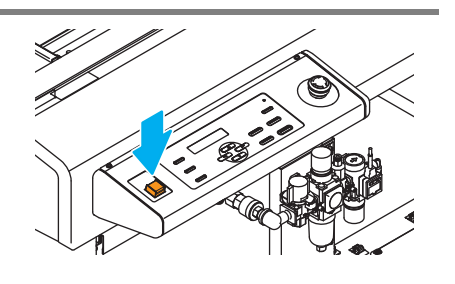

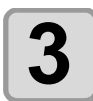

本機右側面にある電源スイッチを「O」側に倒す

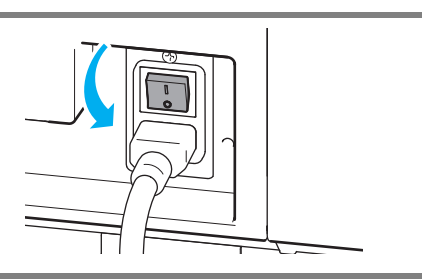

#### 未作図のデータを確認する

| データを塗布する場合     | (1) (REMOTE)を押してリモート状態にする<br>(2)受信済みのデータを塗布します。                                   |
|----------------|-----------------------------------------------------------------------------------|
| データを消去<br>する場合 | <ul> <li>(1) (REMOTE) を押してローカル状態にする</li> <li>(2) データクリアをする (2) ア-2-15)</li> </ul> |

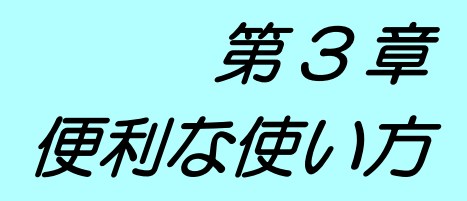

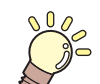

この章では ...

本機をより便利に使うための操作方法や、各種設定方法について説明しています。

| 設定機能一覧表        | 3-2  |
|----------------|------|
| ジョグモードによる機能    |      |
| 表示単位の設定        | 3-5  |
| LANGUAGE の設定   | 3-7  |
| その他の便利な機能      | 3-8  |
| キーブザーの設定をする    | 3-8  |
| ネットワークの設定をする   |      |
| 設定した内容を初期状態に戻す | 3-11 |
| 装置情報を確認する      | 3-12 |
| その他の情報を表示する    | 3-13 |

各設定機能の概要と設定値について説明します。

#### マシン設定メニューー覧表

| ŧ                   | 機能名                           | 設定値                    | 概要                                                                             |
|---------------------|-------------------------------|------------------------|--------------------------------------------------------------------------------|
| 時刻設定                |                               | +4h~-20h ( 日本時間 )      | 現在の日付と時刻を設定します。                                                                |
| 捨て打ち                |                               | ナシ、1s~20s              | 捨て打ちの有無と、捨て打ち時間を設定しま<br>す。                                                     |
| 単位 / 温度             |                               | <u>℃</u> (摂氏)/ °F(華氏)  | 温度の表示単位を設定します。                                                                 |
| 単位/長さ               |                               | <u>mm</u> / inch       | 長さ、面積の表示単位を設定します。                                                              |
| キーブザー               |                               | <u>ON</u> / OFF        | キーを押したときのブザー音を設定します。                                                           |
|                     |                               |                        | ネットワークの設定をします。                                                                 |
|                     | IP アドレス確認                     |                        | 現在、本機が使用中の IP アドレスが表示されます。                                                     |
|                     | MACアドレス確認                     |                        | 現在、本機が使用中のMACアドレスが表示されます。                                                      |
|                     | DHCP                          | <u><b>ON</b></u> / OFF | ON の場合、DHCP サーバーより与えられた IP<br>アドレスを使用します。                                      |
| ネットワーク<br>(頌 P.3-9) | AutoIP                        | <u>ON</u> / OFF        | ON の場合、AutoIP プロトコルにより使用する<br>IP アドレスを決定します。ただし、DHCP が<br>ON の場合は DHCP を優先します。 |
|                     | IP アドレス <sup>*1</sup>         |                        | 本機が使用する IP アドレスを設定します。                                                         |
|                     | デフォルト<br>ゲートウェイ <sup>*1</sup> |                        | 本機が使用するデフォルトゲートウェイを設<br>定します。                                                  |
|                     | DNS アドレス*1                    |                        | <ul> <li>本機が使用する DNS サーバーのアドレスを設<br/>定します。</li> </ul>                          |
|                     | サブネット<br>マスク <sup>*1</sup>    |                        | 本機が使用するサブネットマスクの桁数を設<br>定します。                                                  |
| LANGUAGE            | ·                             | <u>ニホンゴ</u> / English  | 表示言語を変更します。                                                                    |
| リセット                |                               |                        | すべての設定項目を初期値に戻します。                                                             |

\*1. [DHCP]、[AutoIP] が両方 OFF の場合のみ設定可能

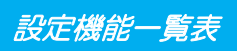

## 情報メニューー覧表

| 項目    | 内容                 |
|-------|--------------------|
| バージョン | 本機のバージョン情報が表示されます。 |
| エラー履歴 | 本機で発生したエラーを表示します。  |

# ジョグモードによる機能

ローカル状態から、ジョグキー (A) (マ) (I) (Z-UP) (Z-DOWN) を押すとジョグモードに入ります。 ジョグモードではヘッドをX軸、Y軸、Z軸方向に移動することができます。

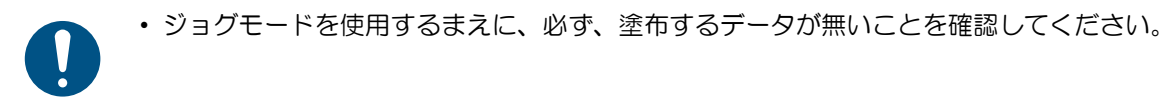

#### ヘッドを移動する

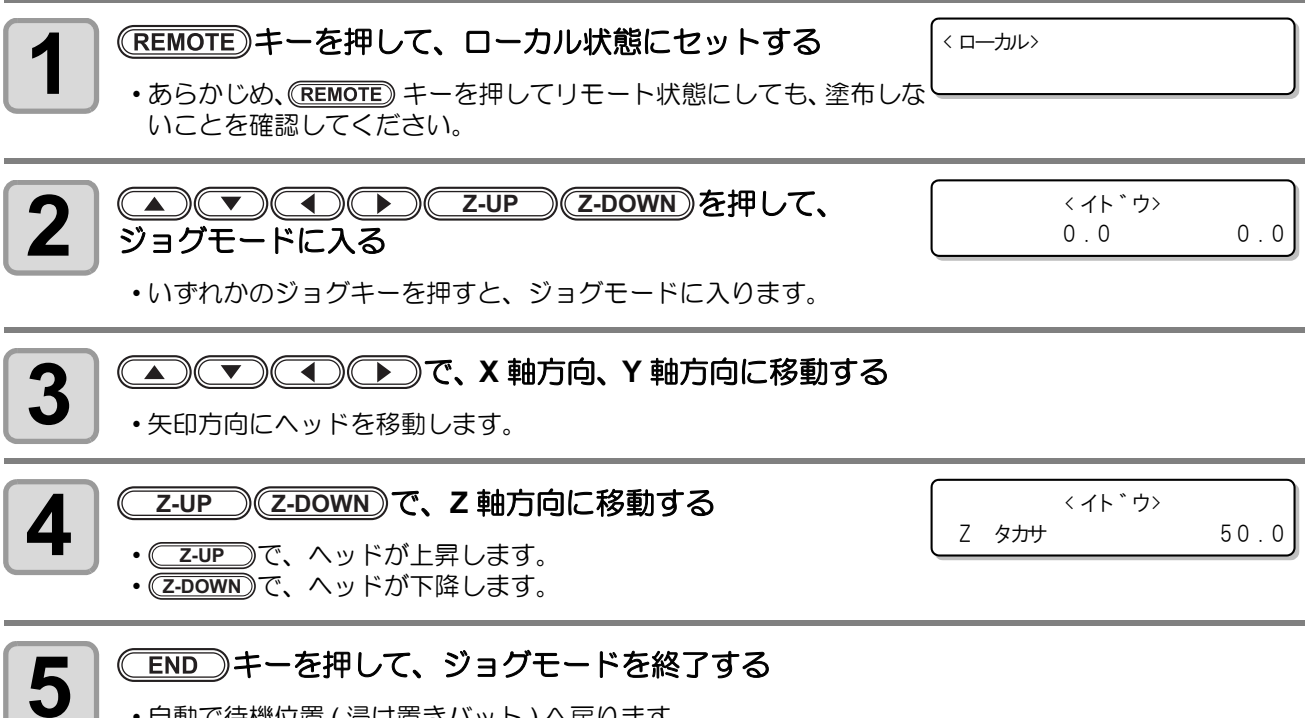

・自動で待機位置(浸け置きバット)へ戻ります。

# 表示単位の設定

## 単位 / 長さ

ディスプレイに表示する、長さや面積の単位を設定します。

| 設定値  | 概  要      |
|------|-----------|
| mm   | ミリメートルで表示 |
| inch | インチで表示    |

| <b>1</b> ローカル状態で、(FUNCTION) キーを押す           | FUNCTION<br>マシンセッテイ [ENT]   |
|---------------------------------------------|-----------------------------|
| <b>2</b> [マシンセッテイ]を選択し、 ENTER キーを押す         | マシンセッテイ<br>シ゛コクセッテイ [ENT]   |
| 3<br>                                       | マシンセッテイ<br>タンイ/ ナカ *サ [ENT] |
| 4 ( ) で、設定を選択する<br>・ 設定値 : mm, inch         | ナカ <sup>*</sup> サ<br>:mm    |
| <b>ENTER</b> キーを押す<br>・登録しないときは、 END を押します。 |                             |
| 6 終了するときは、 END キーを2回押す                      |                             |

## 単位 / 温度

ディスプレイに表示する、温度の単位を設定します。

| 設定値 | 概  要      |
|-----|-----------|
| °C  | ℃(摂氏)で表示  |
| °F  | °F(華氏)で表示 |

| 1 | ローカル状態で、(FUNCTION) キーを押す                                       | <function><br/>マシンセッテイ  </function> | [ ENT ] |
|---|----------------------------------------------------------------|-------------------------------------|---------|
| 2 | [マシンセッテイ]を選択し、 <sup>(ENTER)</sup> キーを押す                        | マシンセッテイ<br>シ゛コクセッテイ                 | [ ENT ] |
| 3 | ▲ ● で [ タンイ / オンド ] を選択し、 ENTER キー<br>を押す                      | マシンセッテイ<br>タンイ/オント *                | [ENT]   |
| 4 | <ul> <li>で設定を選ぶ</li> <li>・設定値: °C(摂氏), °F(華氏)</li> </ul>       | オント゛<br>:° C                        |         |
| 5 | <ul> <li>ENTER キーを押す</li> <li>・登録しないときは、 END を押します。</li> </ul> |                                     |         |
| 6 | 終了するとき、 END キーを2回押す                                            |                                     |         |

## LANGUAGE の設定

ディスプレイに表示される言語を、日本語または英語から選びます。

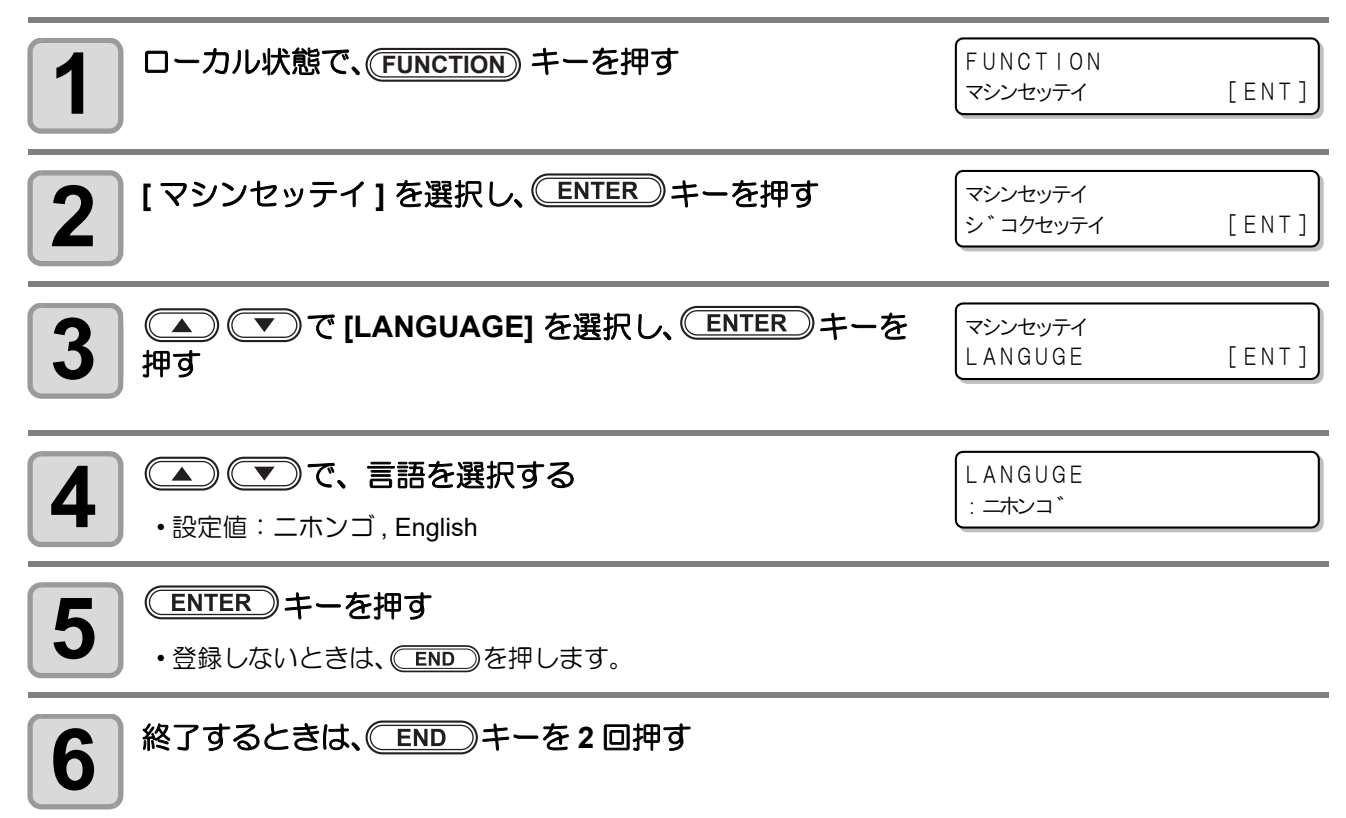

# その他の便利な機能

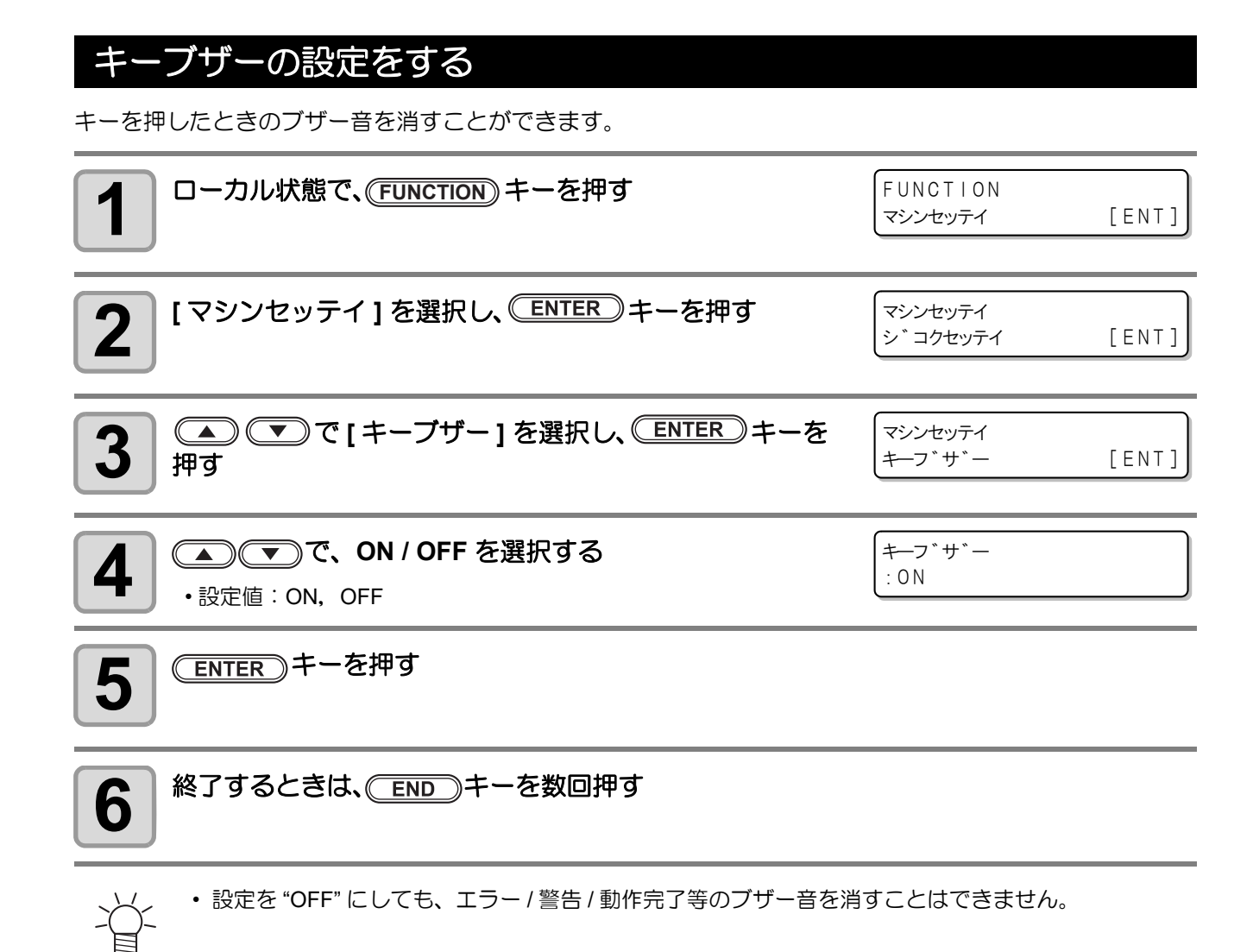

## ネットワークの設定をする

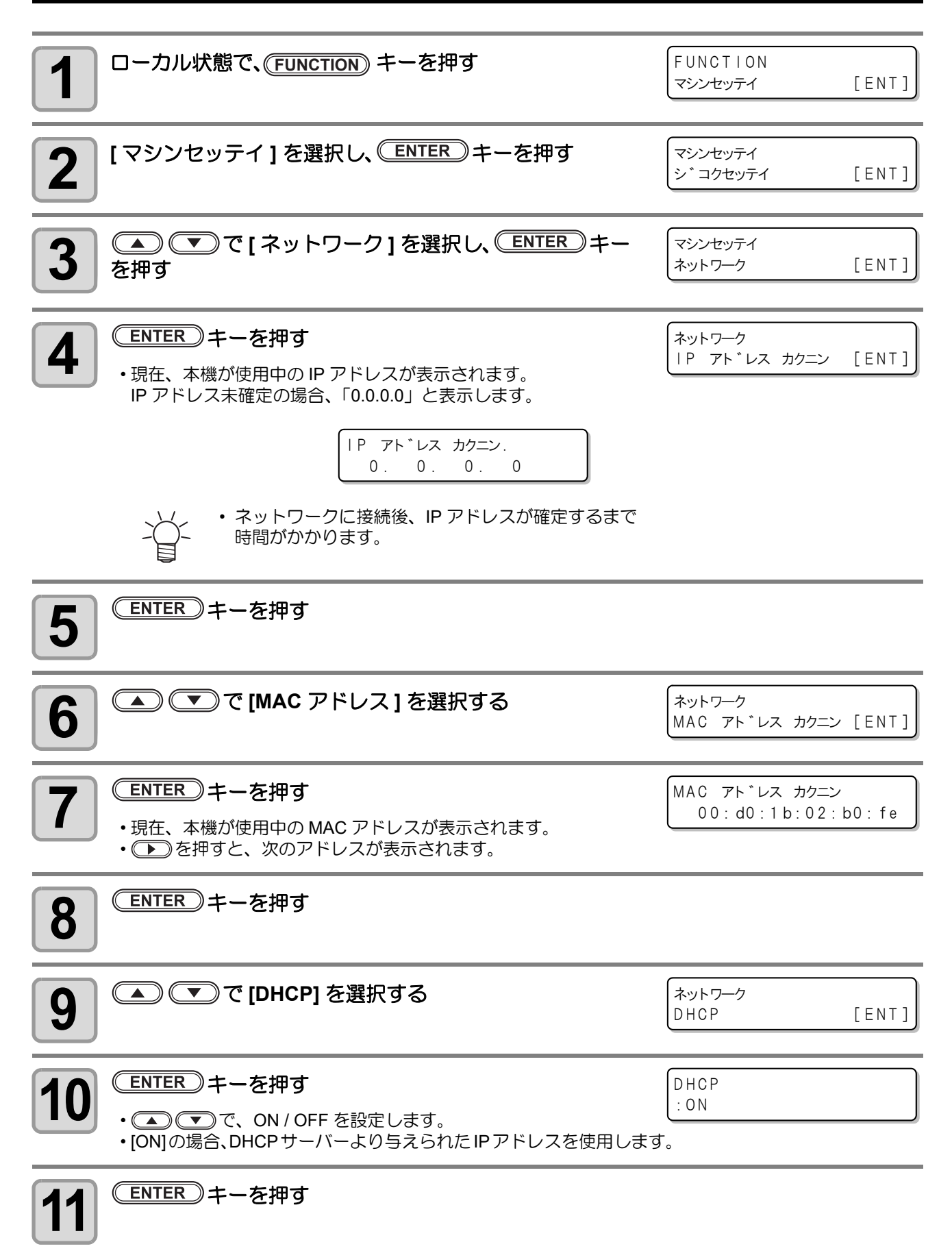

3

便利な使い方

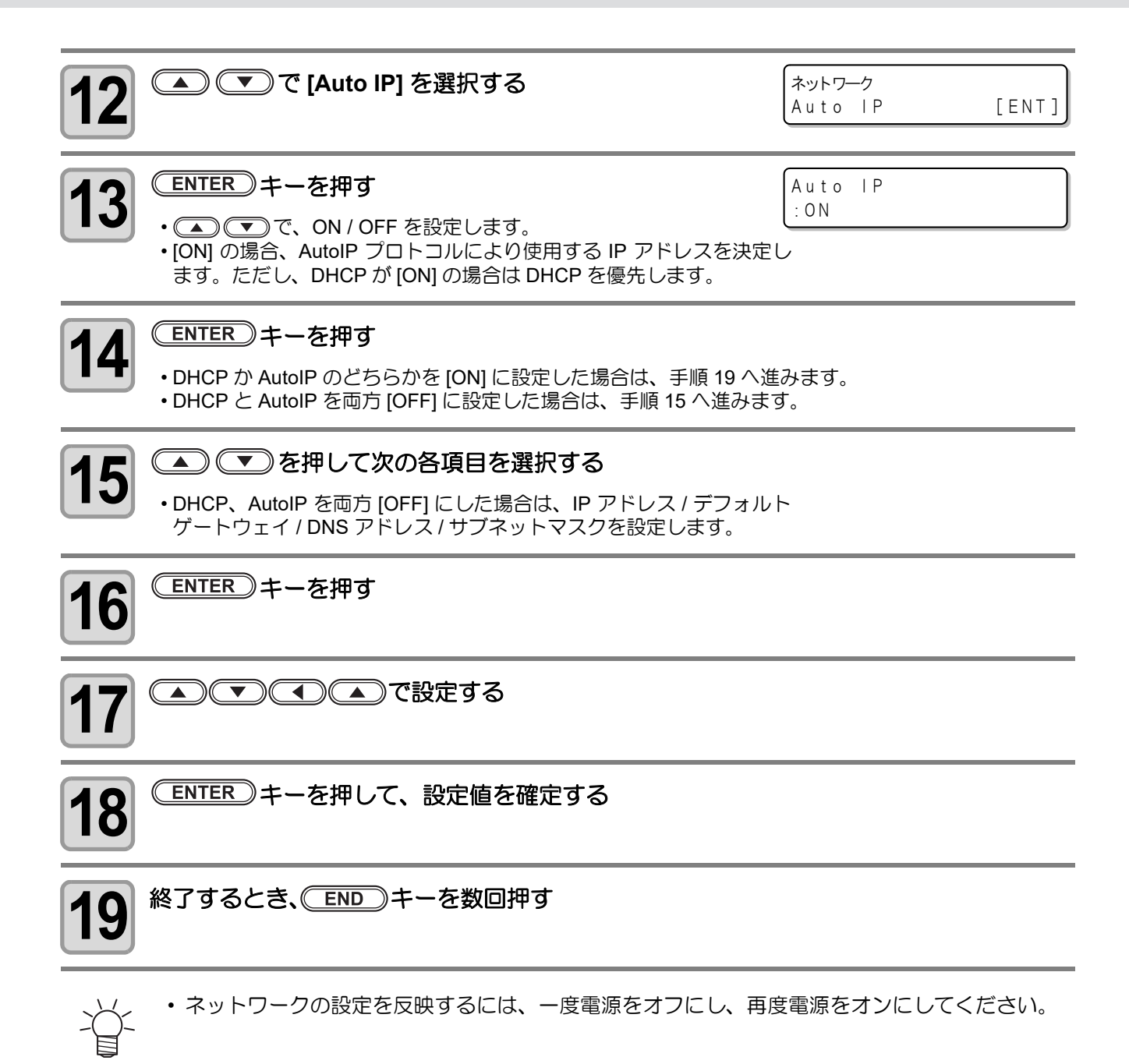

## 設定した内容を初期状態に戻す

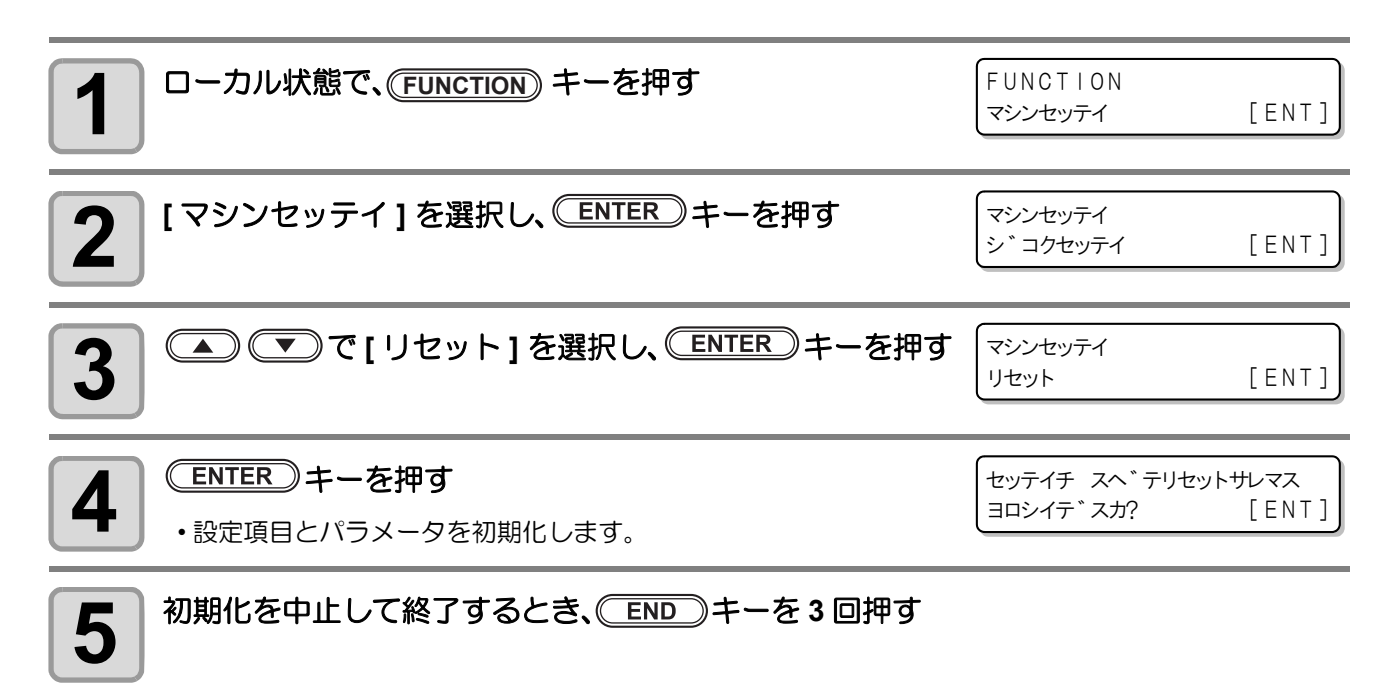

## 装置情報を確認する

本機の装置情報を確認できます。 確認できる装置情報は以下の通りです。

| 項目      | 内容                                              |                                                                                                    |                                   |                                                      |
|---------|-------------------------------------------------|----------------------------------------------------------------------------------------------------|-----------------------------------|------------------------------------------------------|
| バージョン   | 本機のモデル名、ファームウェアバージョン、コマン<br>ド名、コマンドバージョンを確認します。 |                                                                                                    | モデル名<br>DCF605<br>G_code<br>コマンド名 | ファームウェア<br>バージョン<br>V1.0.0<br>V2.00<br>コマンド<br>バージョン |
| T=-11/± | 本機で発生したエラー                                      | ・発生年月日を表示します。<br>▲ ▼ で、エラー履<br>歴を切替えます。                                                                                                    | [00000]<br>2020/09/0              | 2 16:13:04                                           |
|         | 履歴情報を確認します。                                     | <ul> <li>・</li> <li>・</li></ul> | ERROR<br>テイシス                     | 91e<br>イッチ                                           |

| <b>1</b> ローカル状態で、(FUNCTION) キーを押す   | FUNCTION<br>マシンセッティ | [ENT] |
|-------------------------------------|---------------------|-------|
| <b>2</b> へで[ジョウホウ]を選択し、 ENTER キーを押す | FUNCTION<br>シ゛ョウホウ  | [ENT] |
| 3 ( て、表示したい情報を選択する                  | シ゛ョウホウ<br>ハ゛ーシ゛ョン   | [ENT] |
| <b>ENTER</b> キーを押す<br>・情報を表示します。    |                     |       |
| 5 終了するときは、<br>END キーを数回押す           |                     |       |

## その他の情報を表示する

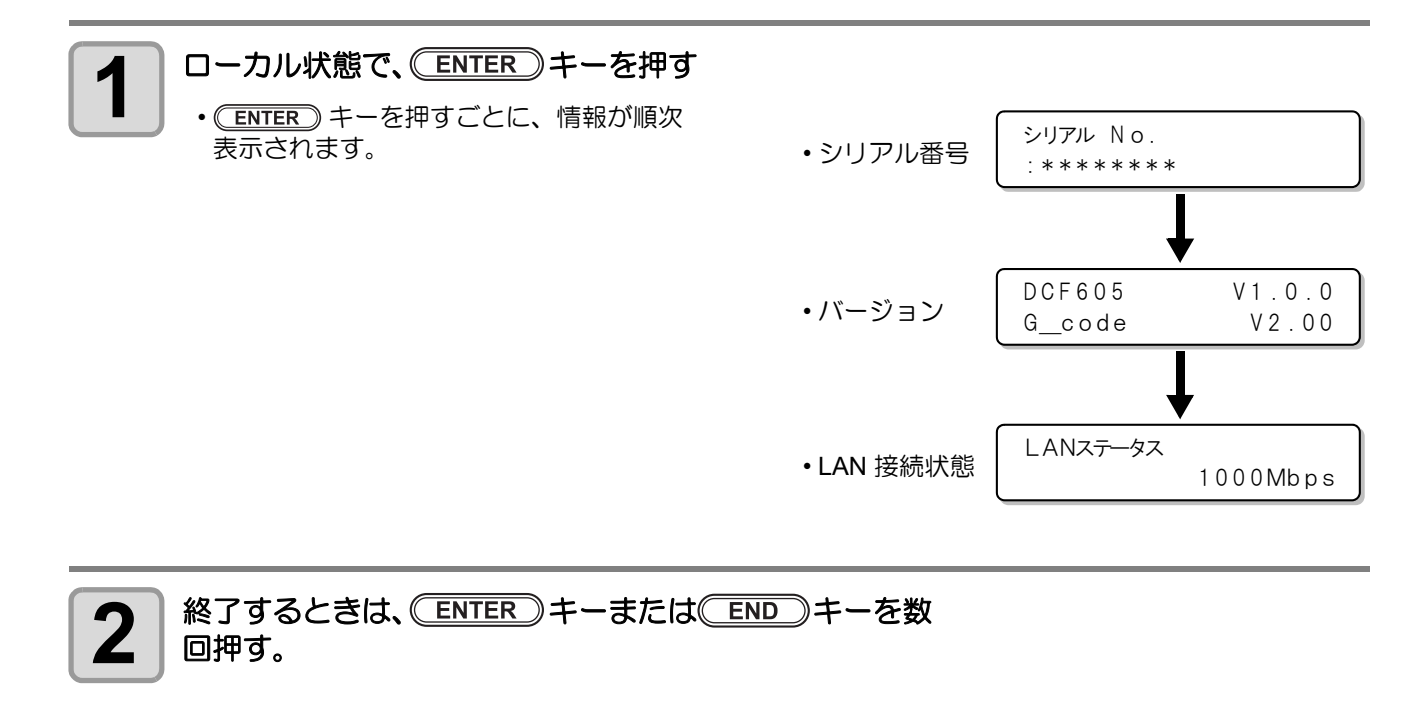

### 3-14

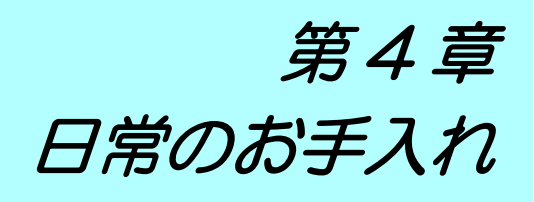

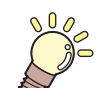

この章では ...

日常行っていただくお手入れ方法など、本機を快適にお使いいただくために必要な項目を説明します。

| 日常のお手入れ                       | 4-2 |
|-------------------------------|-----|
| 外装のお手入れ                       | 4-2 |
| 塗布パネル面 / タンク周辺 / 浸け置き・捨て打ちバット | 4-3 |
| 液供給ホース                        | 4-3 |
| 塗布剤の経路の清掃                     | 4-4 |
| 塗布ガン部の清掃                      | 4-4 |
| ノズルの洗浄                        | 4-5 |
| サプライ品について                     | 4-6 |

## 日常のお手入れ

本機の精度を保ちながら末永くお使いいただけるよう、使用頻度に応じて、または定期的にお手入れをしてください。

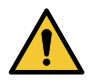

- お手入れは電源スイッチをオフにし、電源ケーブルを抜いてから行ってください。思わぬ事故が発生する原因となります。
- $\bigcirc$
- •本機を、絶対に分解しないでください。感電および破損する原因になります。
- 本機の内部に水気が入らないようにしてください。
   内部が濡れると、感電および破損する原因になります。
- ベンジン、シンナーや研磨剤の入った薬品は使用しないでください。
   カバーの表面が変質・変形する恐れがあります。
- 本機の内部に潤滑油などを注油しないでください。故障する恐れがあります。
- メンテナンス用洗浄液や塗布剤が、カバーに付着しないように注意してください。
   カバーの表面が変質、変形します。

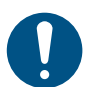

 本機は塗布剤の吐出安定性を確保するために、長時間ご使用されないときには、メンテナンス用洗 浄液を使用し、洗浄してください。

自然水系、生活排水への漏洩流出を防いでください。一部成分において、水生生物に対する毒性が

### メンテナンス用洗浄液について

SDS に従い、塗布剤の充填、廃棄、等の作業をする場合は、下記の安全対策を行ってください。

- あります。 • 取り扱い前に必ず安全データシート(SDS)をご覧ください。
- 適切な保護メガネ、手袋、マスクを着用してください。

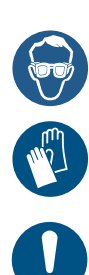

- 取り扱い後はよく手を洗ってください。
- 静電気放電に対する予防措置を講じてください。
- 換気の良い場所でのみ使用してください。
- ・ 涼しい所/ 換気の良い場所で保管してください。
- ・ 密閉した状態で保管してください。
- ・施錠して保管してください。
- ・廃棄処分される場合は、産業廃棄物処理業者、または関連法規、および地方自治体の条例にしたがって処理してください。
- ・子供が立ち入るおそれのある場所に保管しないでください。

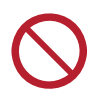

## 外装のお手入れ

本体の外装が汚れた場合は、柔らかい布に水、または水で薄めた中性洗剤を含ませ、堅くしぼってから拭き取ってください。

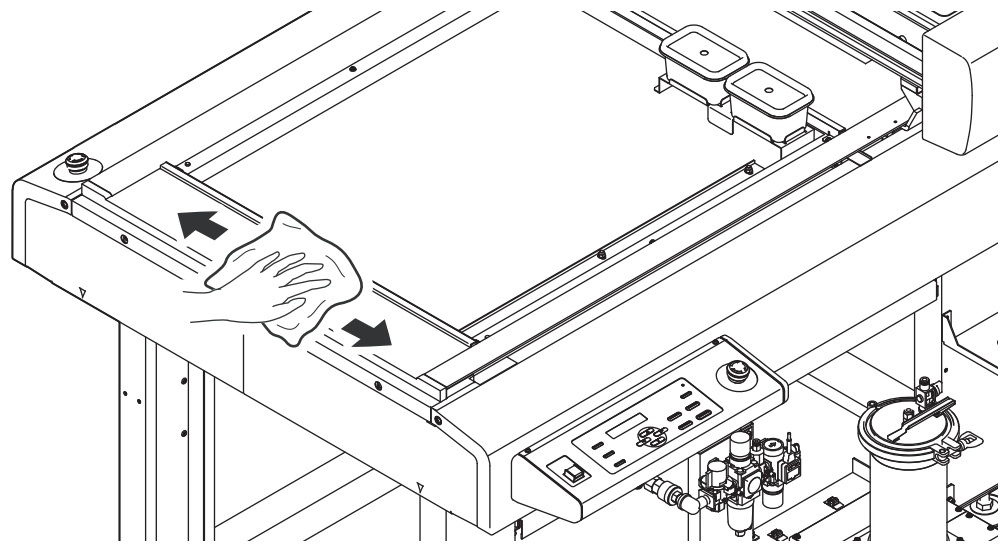

## 塗布パネル面 / タンク周辺 / 浸け置き・捨て打ちバット

塗布剤がこぼれてしまった場合や、違うところへ塗布してしまった場合は、乾いたきれいな布やペーパータオ ル等で拭き取ってください。汚れが目立つときは、柔らかい布に水、または水で薄めた中性洗剤を含ませ、堅 くしぼってから拭き取ってください。

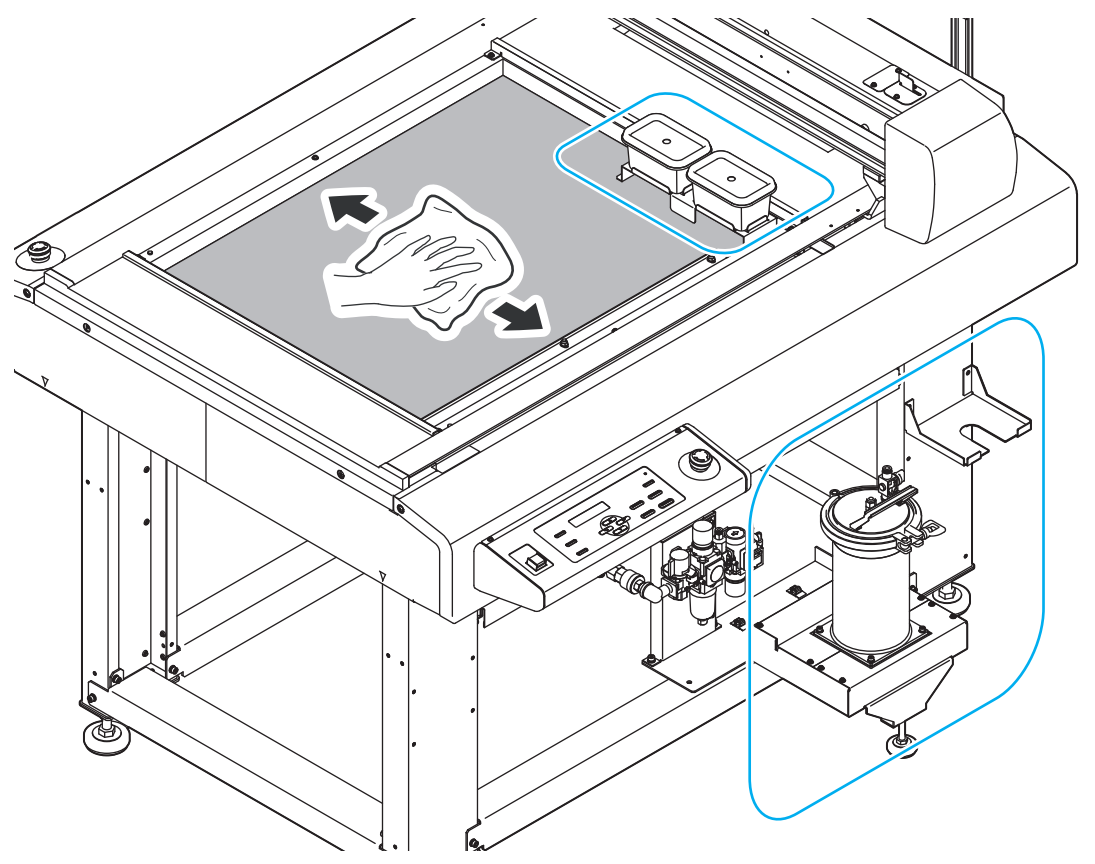

4

日常のお手入れ

## 液供給ホース

目視で亀裂がないか、漏れがないかを確認します。 一日の作業の前に必ず確認してください。

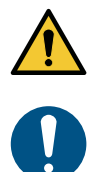

ホースに異常があった場合は、電源をオフにし、本機を停止してください。

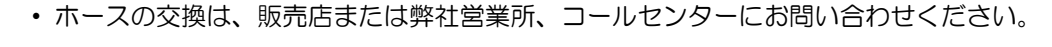

#### 塗布剤の経路の清掃

電源をオフにする際は、必ず塗布剤の経路の清掃を行ってください。

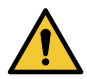

経路の洗浄をする際は、必ずノズルを取り付けてください。
 ノズルを取り外した状態で洗浄液が吐出すると、霧状に飛散する恐れがあり、大変危険です。

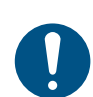

タンク周辺を紙ワイプ等で養生してください。

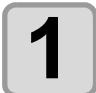

#### 圧送タンクに洗浄液を入れる

- (1) 圧送タンクのエアーバルブを閉める
- ・安全のため、必ずエアーバルブを閉めてください。 (2) 圧送タンクのツマミネジを緩め、タンクキャップを外す
- ・外したタンクキャップは、蓋受け台に載せておきます。
- (3) SUS 缶を取り出し、洗浄液を充填する
- (4) SUS 缶を戻す
- (5) タンクキャップを元に戻し、ツマミネジで固定する
- ガスケットが正しく圧送タンクの溝にはまっているか確認してください。
- (6) 圧送タンクのエアーバルブを開ける

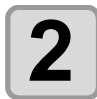

3

#### 電源を入れる(<sup>公会</sup> P.2-3)

(1) 主電源スイッチを入れる (2) 電源スイッチを入れる

#### 経路内に洗浄液を入れる

洗浄液をノズルから吐出し、経路内の洗浄を行います。

ノズルが取り付いていることを確認してください。
 ノズルを取り外した状態で洗浄液が吐出すると、霧状に飛散する恐れがあり、大変危険です。

- (1) (REMOTE) キーを押して、ローカル状態にする
- (2) (VALVE) キーを押して、捨て打ちモードに入る
- 自動でヘッドが捨て打ちバットの上へ移動します。
- (3)洗浄液が安定して吐出するようになるまで、 VALVE キーを長押しする
- ・ (VALVE) キーを離すと、吐出が止まります。
- (4) END キーを押して、捨て打ちモードを終了する

## 塗布ガン部の清掃

塗布剤の経路の洗浄終了後、塗布ガン部の清掃を行ってください。

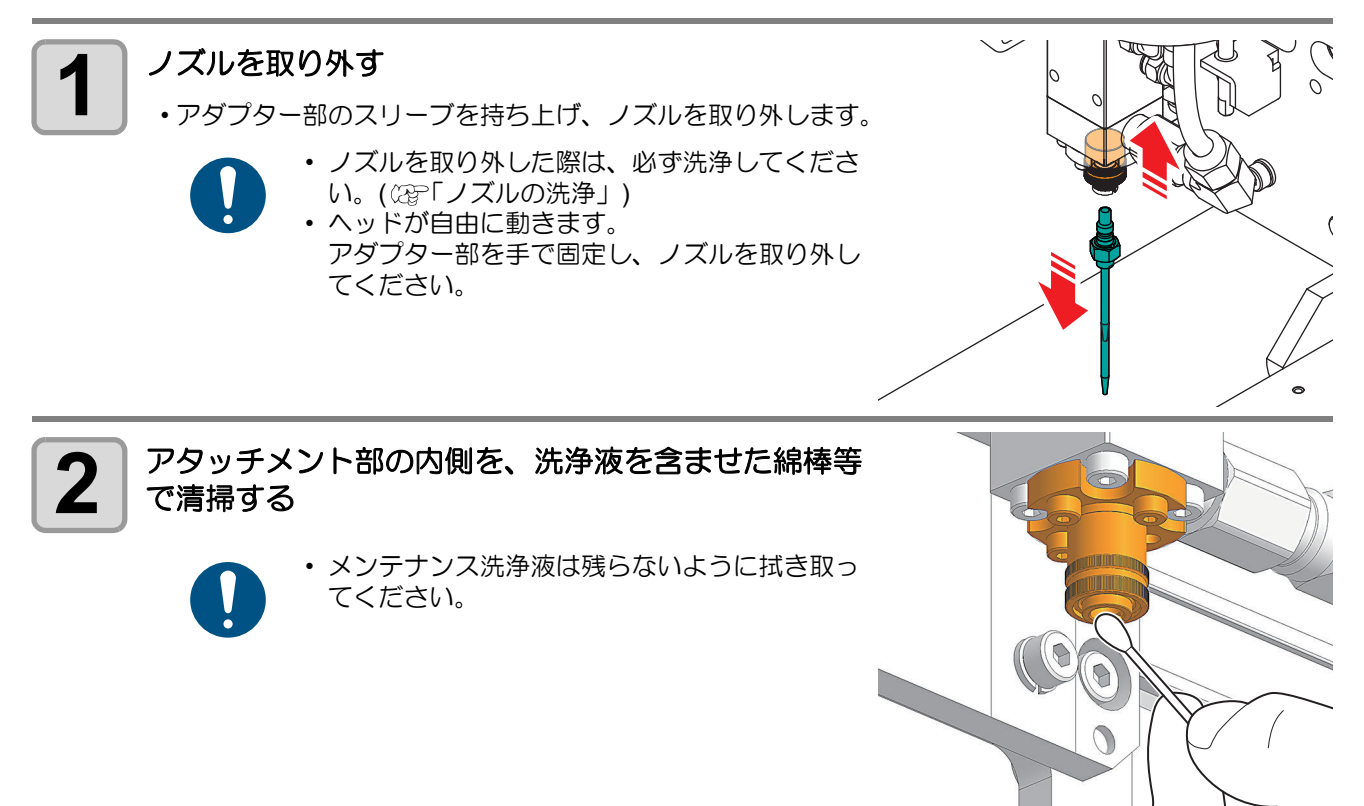

## ノズルの洗浄

ノズルを取り外した際は、必ずノズルの洗浄を行ってください。

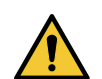

- ・ 作業の際は、必ず適切な保護メガネ、手袋、マスクを着用して作業を行ってください。
- 作業の際は、塗布パネル上に物が置いていないことを確認してください。

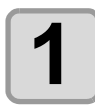

#### 電源を入れる(<sup>公 P.2-3</sup>)

(1) 主電源スイッチを入れる (2) 電源スイッチを入れる

## 2

ヘッドを移動させる

(1) REMOTE キーを押して、ローカル状態にする
 (2) ● ▼ ● Z-UP Z-DOWN いずれかのジョグキーを押して、ジョグモードに入る
 ・ジョグモードに入ると、自動でヘッドが上昇します。
 (3) ジョグキーでヘッドを移動させる

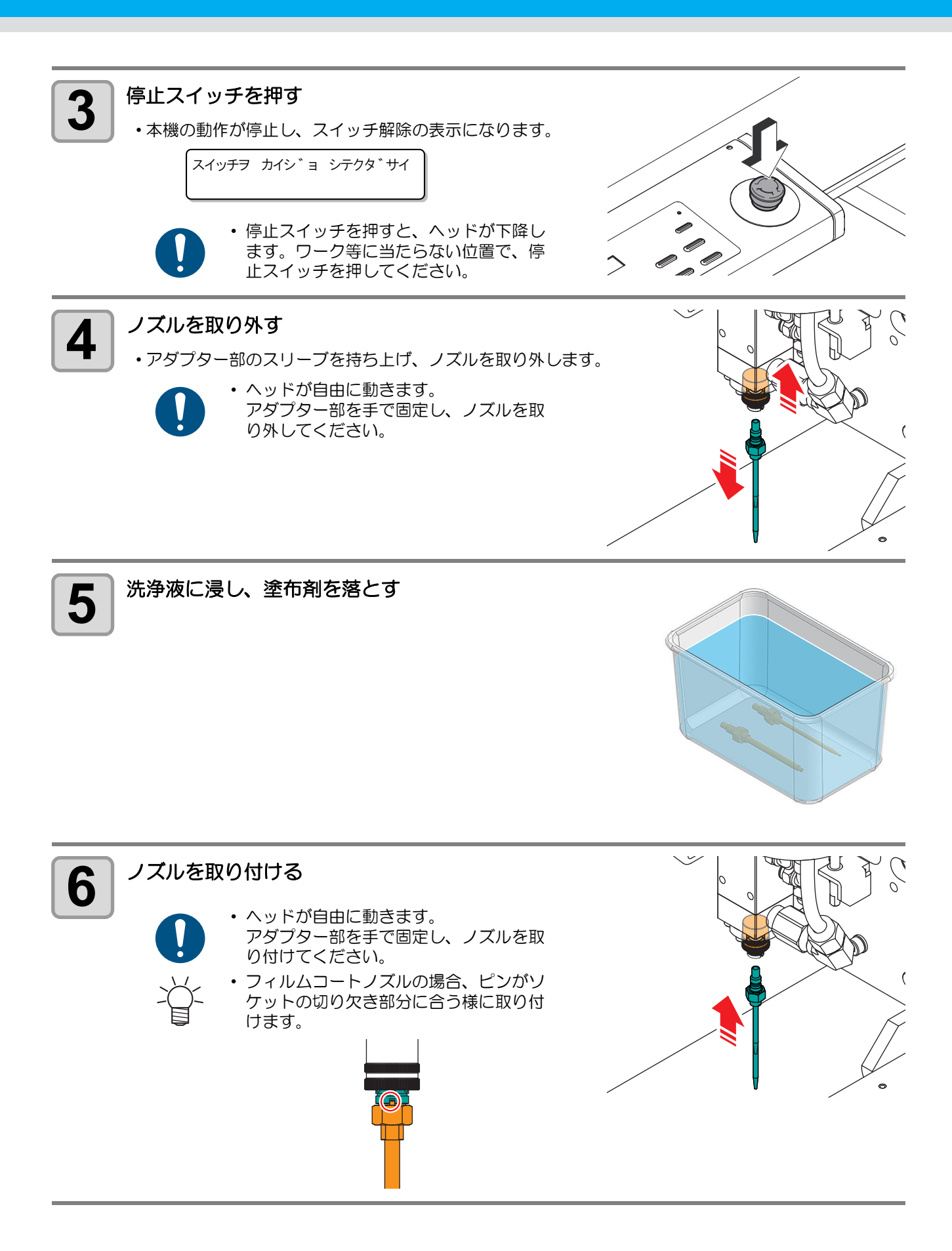

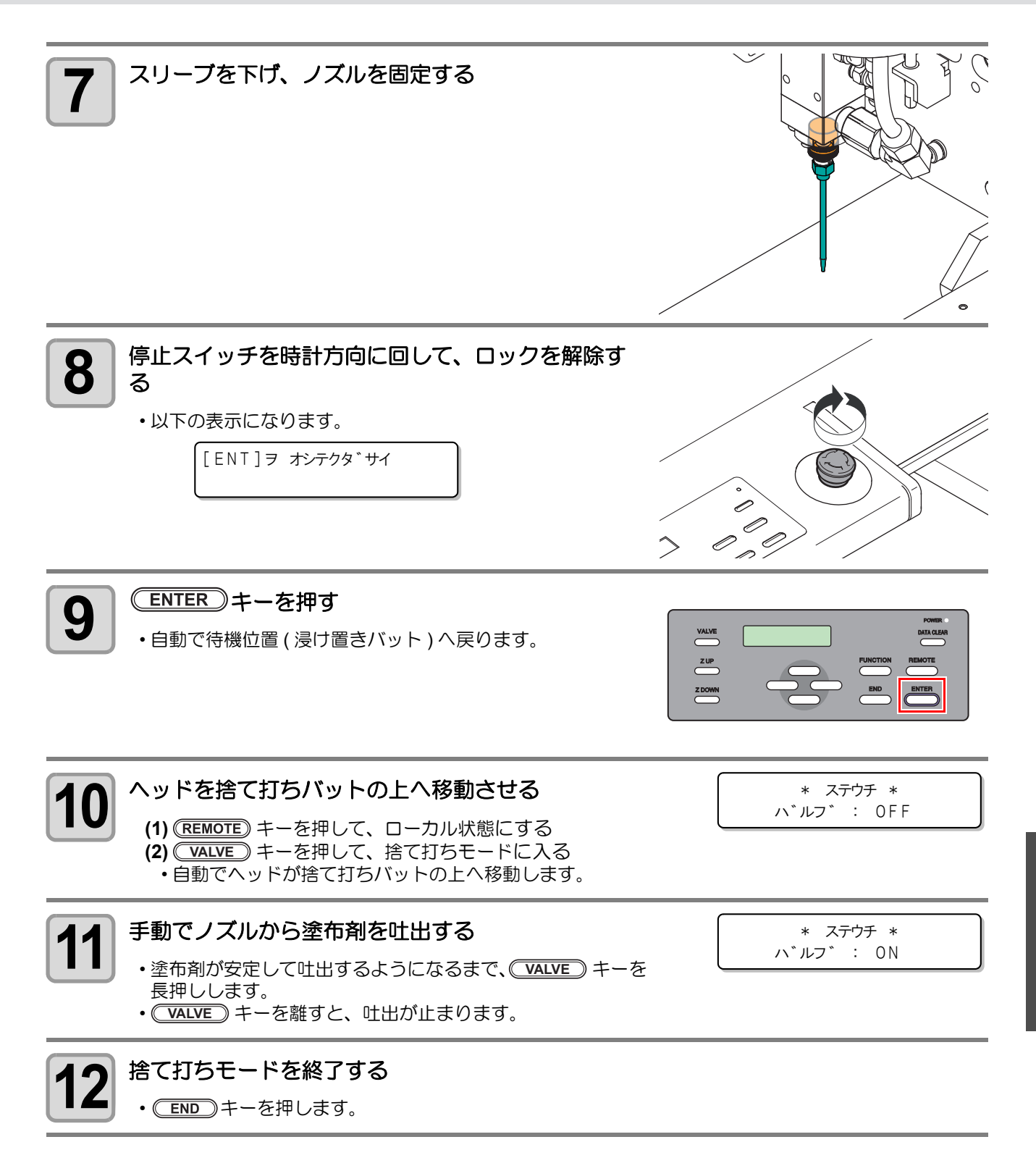

日常のお手入れ

4

# サプライ品について

お近くの販売店、または弊社営業所でお求めください。

| サプラノの孫叛 | サプライ品                                   |          |     |             |
|---------|-----------------------------------------|----------|-----|-------------|
| リノノイの権限 | 品名                                      | 品番       | 個数  | 備考          |
| ノズル     | フィルムコートノズル SUS L41.5 D1.0<br>(0.1/0.19) | SPC-0867 | 1本  | 標準添付品       |
|         | ニードルコートノズル SUS L42 D0.6                 | SPC-0868 | 1本  | 標準添付品       |
|         | ワーク固定ベース                                | SPC-0869 | 1 個 | 標準添付品       |
|         | ワーク固定ベース用ピン 4.0                         | SPC-0870 | 4 個 | 標準添付品       |
|         | ワーク固定ベース用ピン 3.5                         | SPC-0871 | 4 個 | 標準添付品       |
| その他     | ワーク固定ベース用ピン 3.0                         | SPC-0872 | 4 個 | 標準添付品       |
|         | ワークレガイド                                 | SPC-0873 | 1 個 | 角治具 / 標準添付品 |
|         | フィルム置板                                  | SPC-0874 | 1 枚 | 標準添付品       |
|         | サックフィルタ SUS 200 メッシュ                    | SPC-0875 | 1 個 | 標準添付品       |

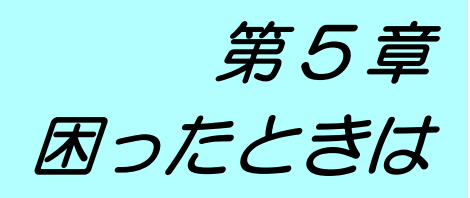

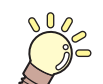

この章では ...

故障かな?と思ったときの対処方法や、ディスプレイに表示するエラー番号の解消方法 などを説明をしています。

| こんなときには             | 5-2 |
|---------------------|-----|
| 故障?と思う前に            | 5-3 |
| 電源をオンにしても動作しない      | 5-3 |
| アプリからデータを送信しても動作しない | 5-3 |
| データを送信するとエラーが発生する   | 5-3 |
| ツールがワークの上を引きずる      | 5-4 |
| 塗布した線が点線になる/かすれる    | 5-4 |
| メッセージを表示するトラブル      | 5-5 |
| 対処できるエラー            | 5-5 |
| 仕様                  | 5-6 |
| LICENSE Library     | 5-7 |

| こんなとき    | 対処方法                                                                                                  |
|----------|----------------------------------------------------------------------------------------------------|
| 塗布できない   | <ul> <li>エアーの確認をします。</li> <li>・圧力を調整します。</li> <li>☆ P.2-11「テスト塗布をする」</li> <li>・ノズルの洗浄をします。</li> </ul> |
| 塗布位置がずれる | ・圧力を調整します。                                                                                            |
| 塗布幅が違う   | <ul> <li>(22) P.2-11「テスト塗布をする」</li> <li>・タンク内の塗布剤の量を確認します。</li> <li>(22) P.2-9 「塗布剤の充填をする」</li> </ul> |

# 故障?と思う前に

故障?と思う前にもうー度確認してください。対処しても正常に戻らない場合は、販売店または弊社営業所、 コールセンターにお問い合わせください。

#### 

## アプリからデータを送信しても動作しない

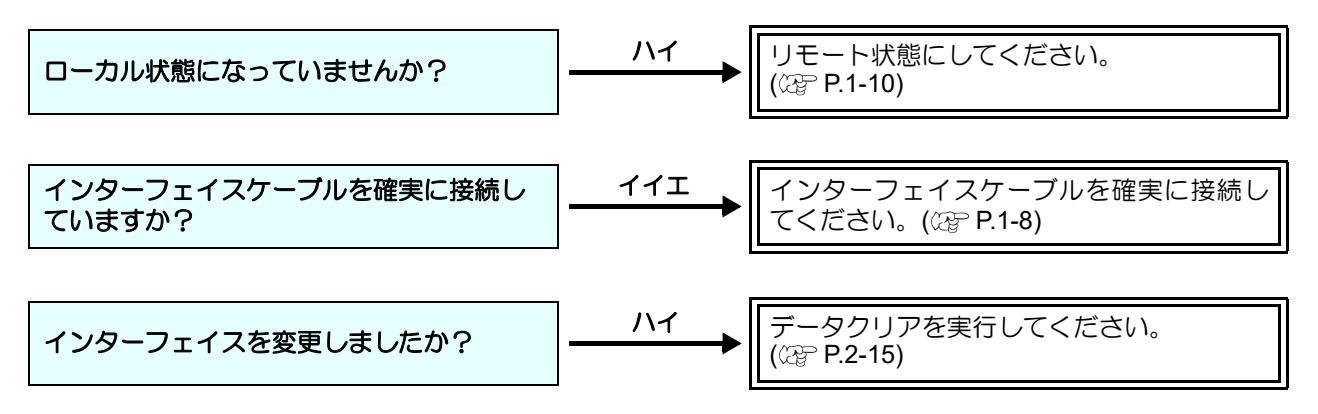

### データを送信するとエラーが発生する

| コンピュータ側と本機のコマンドは合って<br>いますか? |  | コンピュータ側より、G コマンドのデータを<br>送信してください。 |
|------------------------------|--|------------------------------------|
|------------------------------|--|------------------------------------|

## ツールがワークの上を引きずる

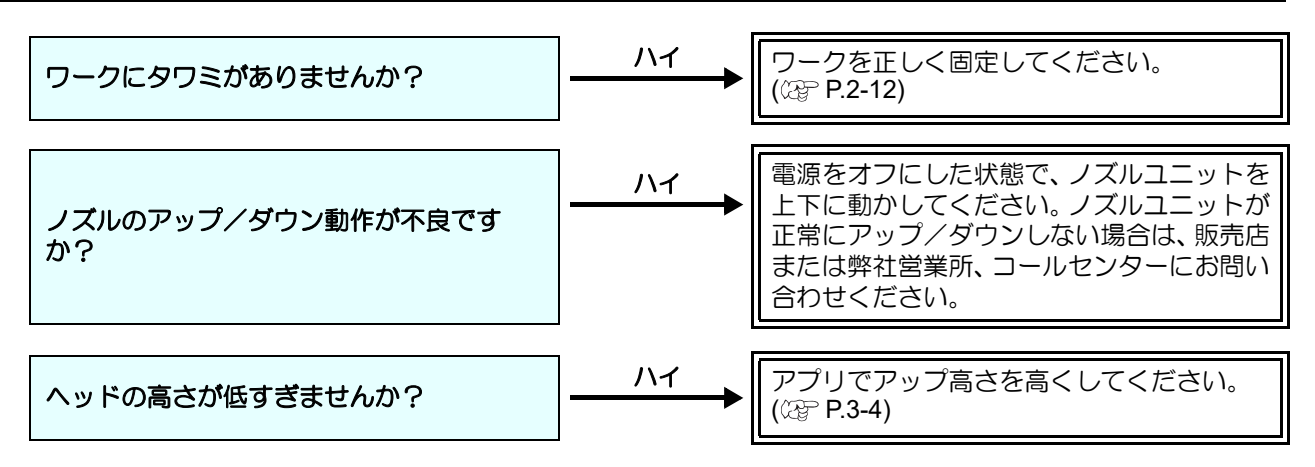

## 塗布した線が点線になる/かすれる

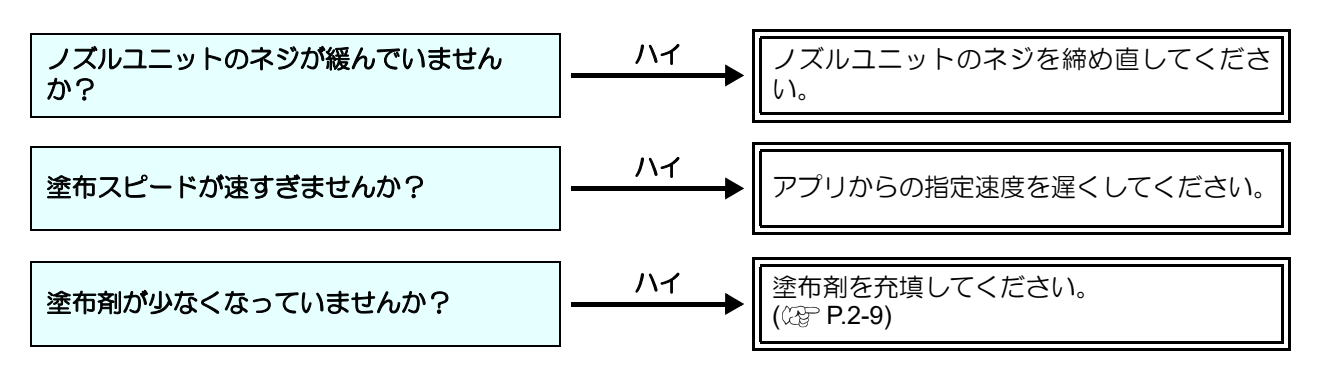

# メッセージを表示するトラブル

本機に異常が発生すると、ディスプレイにメッセージが表示されます。 メッセージの内容によって対処してください。

## 対処できるエラ-

| 表示                      | 原因                                       | 対処方法                                          |  |
|-------------------------|------------------------------------------|-----------------------------------------------|--|
| エラー 201<br>コマンドエラー      | コマンドデータ以外のコードを受信<br>した。                  | 販売店または弊社営業所、コールセン<br>ターにお問い合わせください。           |  |
| エラー 202<br>パラメータエラー     | 数値範囲外のパラメータを受信した。                        |                                               |  |
| エラー 401<br>モータアラーム X    | Yバーを動かすモータに過大な負荷が<br>かかった。               |                                               |  |
| エラー 403<br>オーバーカレント X   | Yバーを動かすモータの過電流エラー<br>を検出した。              | ー度電源を切って、入れ直してください。                           |  |
| エラー 402<br>モータアラーム Y    | キャリッジを動かすモータに過大な<br>負荷がかかった。             | または弊社営業所、コールセンターにお問い合わせください。                  |  |
| エラー 404<br>オーバーカレント Y   | キャリッジを動かすモータの過電流<br>エラーを検出した。            |                                               |  |
| エラー 462<br>モータアラーム θ    | ヘッドを回転させるモータに過大な負<br>荷がかかった。             | ー度電源を切って、入れ直してください。                           |  |
| エラー 464<br>θ オーバーカレント   | ヘッドを回転させるモータの過電流エ<br>ラーを検出した。            |                                               |  |
| エラー 461<br>モータアラーム Z    | ヘッドを上下させるモータに過大な負<br>荷がかかった。             | それでも再び表示する場合は、販売店または弊社営業所、コールセンターにお問い合わせください。 |  |
| エラー 463<br>Z オーバーカレント   | ヘッドを上下させるモータの過電流エ<br>ラーを検出した。            |                                               |  |
| エラー 50a<br>Y ゲンテン ケンシュツ |                                          |                                               |  |
| エラー 510<br>X ゲンテン ケンシュツ | 「「「「「」」」、「」」、「」、「」、「」、「」、「」、「」、「」、「」、「」、 | ー度電源を切って、入れ直してください。<br>ある。                    |  |
| エラー 511<br>Ζ ゲンテン ケンシュツ | 尿尿ビノリの検出がてきながうた。                         | 社営業所、コールセンターにお問い合わせください。                      |  |
| エラー 532<br>θ ゲンテン ケンシュツ |                                          |                                               |  |
| エラー ca4<br>G コード オフスケール | データが有効塗布エリアからはみ出てい<br>る。                 | 有効塗布エリア内にデータを入れて<br>ください。                     |  |

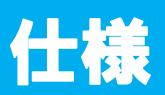

|                   | 仕様   | モデル名   | DCF-605PU                                                           |  |
|-------------------|------|--------|---------------------------------------------------------------------|--|
|                   |      | X 軸    | 520 mm                                                              |  |
| 有効作図範囲 Y 軸        |      | Y 軸    | 450 mm                                                              |  |
|                   |      | Z 軸    | 40 mm                                                               |  |
| 駆                 | 動方式  |        | X、Y、Z、θ 軸 : DC サーボ                                                  |  |
| 最                 | 大速度  |        | XY: 300mm / sec                                                     |  |
| 機械的分解能            |      |        | X 軸 :4.3μm, Y 軸 :3.7 μm<br>θ 軸 :0.0225°, Z 軸 :7.5 μm                |  |
| 詻                 | 反復精度 |        | ± 0.2 mm 以下 ( ワーク伸縮は除く )                                            |  |
| 的                 | 距離精度 |        | ±0.1 mm、または移動距離の±0.2%のどちらか大きい方                                      |  |
| 精原点再現性            |      |        | ± 0.10mm                                                            |  |
| 度 直角精度            |      |        | 0.2 / 400 mm 以下                                                     |  |
| セット可能ワーク重量        |      |        | 最大 10 kg(点荷重不可)                                                     |  |
| コマンド              |      |        | Gコマンド                                                               |  |
| インターフェイス          |      |        | USB <sup>*1</sup> / Ethernet                                        |  |
|                   |      | 使用環境   | 15 - 30°C 35 - 65 % (Rh) 結露しないこと                                    |  |
| 動                 | 作環境  | 精度保証範囲 | 18 - 25 °C 35 - 65 % (Rh) 結露しないこと                                   |  |
|                   |      | 動作最高高度 | 2,000 m                                                             |  |
| 適合規格              |      |        | VCCI-classA, CE マーキング,IEC62368-1, RoHS, FCC Part 15-<br>ClassA, EAC |  |
| ы                 | 幅    |        | 1,170 mm                                                            |  |
| ット<br>形           | 奥行き  |        | 1,045 mm                                                            |  |
| 寸 高さ<br>法 テーブル面高さ |      |        | 1,480 mm                                                            |  |
|                   |      |        | 約 780 mm                                                            |  |
| 重                 |      |        | 130 kg 以下                                                           |  |
| タンク容量             |      |        | 750 ml                                                              |  |
| 本体電源              |      |        | 単相 AC100-120V / 200 - 240 V, 50 / 60 Hz 500 W 以下                    |  |

\*1. USB は FW のアップデートの際にのみ使用します。

Mimaki printer Firmware

Copyright @2020 MIMAKI ENGINEERING CO., LTD. All rightsreserved.

This product contain open source software listed in the tables below.

| Component                                       | License |
|-------------------------------------------------|---------|
| StarterWare for ARM® based TI Sitara Processors | BSD-TI  |

The following license terms and conditions shall apply to the open source software listed in the table above:

BSD-TI

Copyright (C) 2010 Texas Instruments Incorporated - http://www.ti.com/

Redistribution and use in source and binary forms, with or without modification, are permitted provided that the following conditions are met:

1. Redistributions of source code must retain the above copyright notice, this list of conditions and the following disclaimer.

2. Redistributions in binary form must reproduce the above copyright notice, this list of conditions and the following disclaimer in the documentation and/or other materials provided with the distribution.

3. Neither the name of Texas Instruments Incorporated nor the names of its contributors may be used to endorse or promote products derived from this software without specific prior written permission.

THIS SOFTWARE IS PROVIDED BY THE COPYRIGHT HOLDERS AND CONTRIBUTORS "AS IS" AND ANY EXPRESS OR IMPLIED WARRANTIES, INCLUDING, BUT NOT LIMITED TO, THE IMPLIED WARRANTIES OF MERCHANTABILITY AND FITNESS FOR A PARTICULAR PURPOSE ARE DISCLAIMED. IN NO EVENT SHALL THE COPYRIGHT OWNER OR CONTRIBUTORS BE LIABLE FOR ANY DIRECT, INDIRECT, INCIDENTAL, SPECIAL, EXEMPLARY, OR CONSEQUENTIAL DAMAGES (INCLUDING, BUT NOT LIMITED TO, PROCUREMENT OF SUBSTITUTE GOODS OR SERVICES; LOSS OF USE, DATA, OR PROFITS; OR BUSINESS INTERRUPTION) HOWEVER CAUSED AND ON ANY THEORY OF LIABILITY, WHETHER IN CONTRACT, STRICT LIABILITY, OR TORT (INCLUDING NEGLIGENCE OR OTHERWISE) ARISING IN ANY WAY OUT OF THE USE OF THIS SOFTWARE, EVEN IF ADVISED OF THE POSSIBILITY OF SUCH DAMAGE.

# 索引

| L                                                                |
|------------------------------------------------------------------|
| LAN コネクタ                                                         |
| S                                                                |
|                                                                  |
| U                                                                |
| USB インターフェイス1-5                                                  |
| Y                                                                |
| Y / ۲ – 1-5                                                      |
|                                                                  |
| アダプター部1-6<br>圧送タンク2-9<br>アプリケーション2-11<br>安全にお使いいただくために0-vii      |
| <br>え                                                            |
| エアーコンビネーション1-5<br>エアーバルブ2-9<br>エリア制限1-2                          |
| か                                                                |
| 各部の名称とはたらき1-5<br>操作パネル1-7<br>ヘッド1-6<br>本体1-5                     |
|                                                                  |
| キーブザーの設定3-8<br>基本操作の流れ2-2                                        |
|                                                                  |
| ケーブルの接続1-8<br>インターフェイスケーブルの接続1-8<br>電源ケーブルの接続について1-8<br>警告ラベル0-x |
| <u>с</u>                                                         |
| 故障?と思う前に5-3<br>ご注意0-v<br>こんなときには5-2                              |

| U           |          |
|-------------|----------|
|             | 1-5      |
| 手動で捨て打ちする   | 2-13     |
| 仕様          | 5-6, 5-7 |
| 使用者の制限      | 1-2      |
| 使用上の警告と注意   | 0-viii   |
| 使用上の制限について  | 1-2      |
| 使用上の注意      | 0-viii   |
| 初期状態        | 3-11     |
| ジョグモードによる機能 | 3-4      |
| 処理を再開する     | 2-14     |
| 処理を中止する     | 2-15     |
| 処理を中断する     | 2-14     |
| シリアル番号      | 3-13     |

|                    | 9 |
|--------------------|---|
| 捨て打ちバット<br>塗て打ちモード |   |
| コビジシビー<br>スリーブ     |   |

| せ |                                                        |
|---|--------------------------------------------------------|
|   | 1-5<br>0-ix<br>1-3<br>3-2<br>3-3<br>3-2<br>1-5<br>2-12 |
|   |                                                        |

| そ     |     |
|-------|-----|
| 操作パネル | 1-5 |
| 装置情報  |     |

### た

| 2-9 |
|-----|
|     |

#### 0

| ツールの取り付け        | 2-4 |
|-----------------|-----|
| 捨て打ちバットの点検 / 廃棄 | 2-8 |
| 浸け置きバットへの洗浄液の補充 | 2-6 |
| ノズルの取り付け / 交換   | 2-4 |
| 浸け置きバット         | 2-6 |
|                 |     |

#### τ

| データクリ | ノア |        | <br> | <br> | 2-15 |
|-------|----|--------|------|------|------|
| テーブル  |    | •••••• | <br> | <br> | 1-5  |

| 停止スイッチ           | 1-5  |
|------------------|------|
| 停止スイッチについて       | 1-9  |
| 停止からの回復          | 1-9  |
| 停止の方法            | 1-9  |
| テスト塗布            | 2-11 |
| テレビ/ラジオの受信障害について | 0-v  |
| 電源インレット          | 1-5  |
| 電源スイッチ           | 1-5  |
| 電源のオフ            | 2-16 |
| 電源のオン            | 2-3  |
| 電波障害自主規制         | 0-v  |

#### と

| 塗布ガン部     | 1-6 |
|-----------|-----|
| 塗布結果      |     |
| 塗布剤について   | 0-v |
| 塗布剤の充填    |     |
| 塗布する      |     |
| 塗布パネル     | 1-5 |
| 取扱説明書について | 0-v |

| IC           |     |
|--------------|-----|
|              | 2-4 |
| 日常のお手入れ      | 4-2 |
| 液供給ホース       | 4-4 |
| 外装のお手入れ      | 4-3 |
| 経路の清掃        | 4-4 |
| タンク周辺        | 4-3 |
| 浸け置き・捨て打ちバット | 4-3 |
| 塗布ガン部の清掃     | 4-5 |
| 塗布パネル面       | 4-3 |

|                      | ね    |
|----------------------|------|
| <br>ネットワークの設定 …      |      |
|                      | Ø    |
| <br>ノズル              | 1-6  |
|                      | は    |
| はじめに                 | 0-vi |
|                      | U    |
| 表示単位                 |      |
|                      | ISI  |
| フィルム置板<br>フィルムコートノズル |      |

蓋受け台 .....1-5

| ^                                           |
|---------------------------------------------|
| ヘッド1-5<br>ヘッドを移動する3-4                       |
| (£                                          |
| <br>本機の移動1-4                                |
|                                             |
| マーク表示について0-vii                              |
| み                                           |
| <br>未作図のデータを確認する2-16                        |
| හ                                           |
| メッセージを表示するトラブル5-5<br>メンテナンス用洗浄液4-2          |
| Ø                                           |
| ー<br>有効塗布エリア2-13                            |
|                                             |
| リモート状態とディスプレイ表示1-10                         |
| 3                                           |
| ローカル状態とディスプレイ表示1-10                         |
| b                                           |
| ワーク固定ベース2-12<br>ワークを固定する2-12<br>外形で固定する2-12 |

基準穴で固定する ......2-12

#### 索引 -**3**

#### DCF-605PU 取扱説明書

#### 2020年9月

発行者 株式会社ミマキエンジニアリング
 発行所 株式会社ミマキエンジニアリング
 〒 389-0512
 長野県東御市滋野乙 2182-3

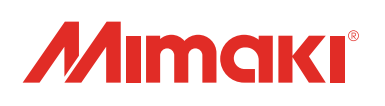